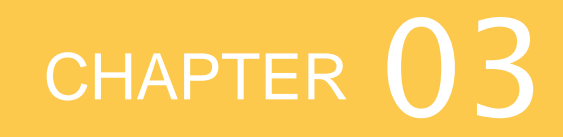

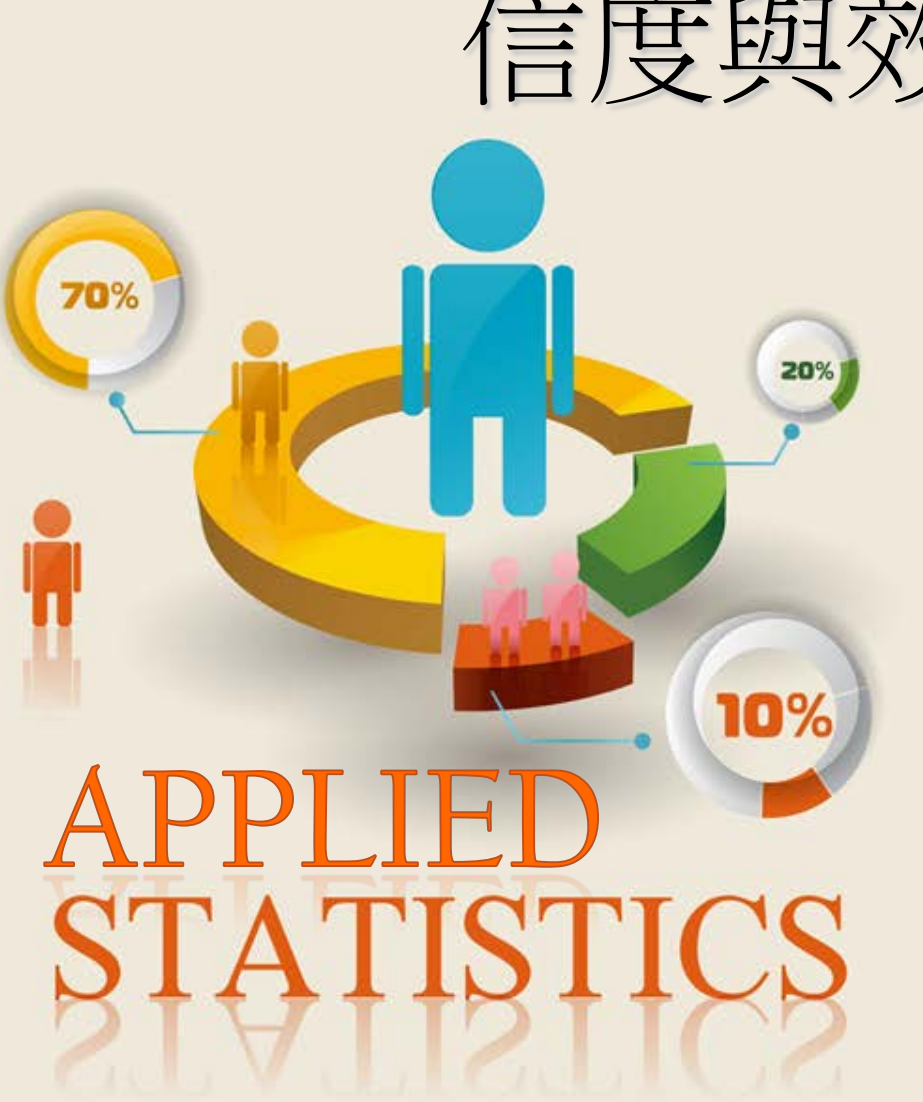

- 信度與效度分析
  - 3-1 信度分析
  - 3-2 效度分析
  - 3-3 信度與效度之關係

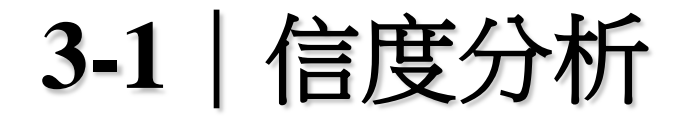

### ➤ 當研究者編製或使用一項測驗時,最關心此測驗的兩項指標,一是信度(reliability),二是效度(validity)。

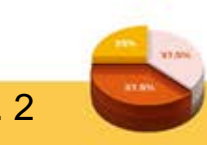

#### 3-1-1 信度分析基本概述

 ▶ 信度是指測驗的特性或測量結果的可靠性,並非指測 驗量表或測量工具本身,而是測驗結果的一致性 (consistency)或穩定性(stability)。所以,「信度分析適 用於測驗分數而非測驗本身」。

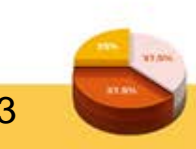

信度並非全部都有或全部都沒有,而是一種程度的概念。信度高低與其誤差有關,任何一項測驗都有誤差,只是多少的問題,誤差主要由機率因素所支配,但 也可能受到非機率因素影響。誤差越小,信度越高; 誤差越大,信度越低。所以,信度也是測驗結果受測 驗誤差影響的程度。

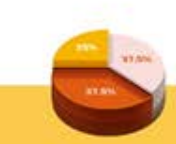

#### 3-1-2 信度的估計方法

- > 下最常用的信度估計方法有:
- ▶ 1. 重測信度(test-retest reliability)
- ▶ 2. 複本信度(alternate-form reliability)
- ▶ 3. 折半信度(split-half reliability)
- ▶ 4. 內部一致性信度(coefficient of internal consistency)
  - Cronbach α信度係數
- ▶ 5. Hoyt信度(Hoyt reliability)
- ▶ 6. 評分者信度(inter-rater reliability)

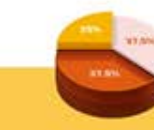

P. 5

#### Cronbach(1951)將KR20做了一些修改,α係數。社會 科學常用的李克特五等量表,則常使用這個公式:

Cronbach's 
$$\alpha = \frac{k}{k-1} \left[ 1 - \frac{\sum s_i^2}{s^2} \right]$$

s<sub>i</sub><sup>2</sup>:表示研究變數中各題目之變異數
 s<sup>2</sup>:研究變數所有題項加總(總分)的變異數
 k:為測驗題數

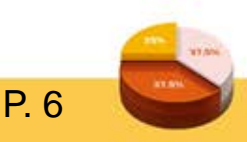

#### ▶ 其採用的原理與庫李信度相似,只是對各題目變異數 的求法不同。因此α係數可用在二分或其他各種類型 的測量尺度上。

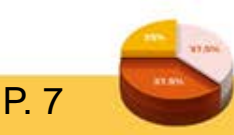

| 編號  | a1    | a2    | a3    | a4    | a5    | 總分    |
|-----|-------|-------|-------|-------|-------|-------|
| 1   | 5     | 5     | 5     | 5     | 5     | 25    |
| 2   | 5     | 5     | 5     | 5     | 5     | 25    |
| 3   | 5     | 5     | 5     | 5     | 5     | 25    |
| 4   | 4     | 4     | 5     | 4     | 5     | 22    |
| 5   | 4     | 4     | 4     | 4     | 5     | 21    |
| 6   | 3     | 5     | 3     | 5     | 5     | 21    |
| 7   | 3     | 4     | 4     | 3     | 5     | 19    |
| 8   | 5     | 5     | 5     | 5     | 5     | 25    |
| 9   | 4     | 4     | 4     | 4     | 4     | 20    |
| 10  | 5     | 5     | 3     | 3     | 5     | 21    |
| 變異數 | 0.678 | 0.267 | 0.678 | 0.678 | 0.100 | 5.600 |

$$\alpha = \frac{5}{5-1} \left[ 1 - \frac{(0.678 + 0.267 + 0.678 + 0.678 + 0.1)}{5.6} \right] = 0.714$$

8.5

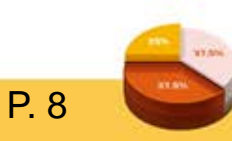

# ▶ 其信度是使用重複量數變異數分析的原理來解釋測驗的信度,在性質上也屬於一致性係數。Hoyt信度假設測驗題目都是測量同一個行為層面,則受測者在所有題目上的表現應該會趨於一致。

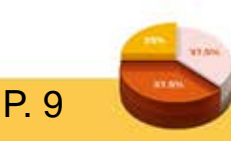

#### 3-1-3 執行信度分析程序

#### ▶ [資料檔:範例3-1]

| 檔案(F) 編輯(E) 檢視(V) 資料(D) 轉換(T) <u>分析(A) 直效行鎖(M) 統計圖(G</u> ) 效用值(U) 視窗(W) 說明(H)                                              |                                   |  |  |  |  |  |
|----------------------------------------------------------------------------------------------------|-----------------------------------|--|--|--|--|--|
| 相关的                                                                                                    |                                   |  |  |  |  |  |
|                                                                                                    |                                   |  |  |  |  |  |
| 1:a01 3.00 表格(E) ▶ 顯示                                                                                                    | 示: 42 個變數 <mark>(</mark> 共有 42 個) |  |  |  |  |  |
| a16 b01 b02 比較平均數法(M) ▶ 05 b06 b07 b08 c01                                                                                 | c02 c03                           |  |  |  |  |  |
| 1 3.00 2.00 2.00 - 般線性模式(G) ▶ 2.00 2.00 2.00 2.00 1.00                                                                     | 1.00 1.00 📥                       |  |  |  |  |  |
| 2 2.00 1.00 4.00 概化線性模式(Z) ▶ 4.00 2.00 1.00 5.00 1.00                                                                      | 1.00 1.00                         |  |  |  |  |  |
| 3 3.00 3.00 4.00 3.00 3.00 3.00 5.00 1.00                                                                                  | 2.00 2.00                         |  |  |  |  |  |
| <u>4</u> 4.00 2.00 2.00 2.00 766 <b>→</b> ( <b>5</b> , <b>5</b> , <b>(5</b> ) <b>→</b> 2.00 3.00 3.00 4.00 2.00            | 2.00 2.00                         |  |  |  |  |  |
| <u>5</u> 4.00 2.00 3.00 相關(C) ▶ 3.00 3.00 2.00 4.00 2.00                                                                   | 2.00 2.00                         |  |  |  |  |  |
| <u>6</u> 4.00 3.00 3.00 迴歸(R) ▶ 3.00 3.00 2.00 3.00 2.00                                                                   | 2.00 2.00                         |  |  |  |  |  |
| 7 4.00 2.00 3.00 對數線性(O) ▶ 3.00 3.00 4.00 2.00                                                                             | 2.00 2.00                         |  |  |  |  |  |
| 8 4.00 2.00 4.00 4.00 4.00 2.00 4.00 2.00                                                                                  | 2.00 2.00                         |  |  |  |  |  |
| 9 3.00 3.00 3.00 ++++================================                                                                      | 2.00 1.00                         |  |  |  |  |  |
| <u>10</u> 4.00 3.00 4.00 分類① ▶ 4.00 3.00 3.00 4.00 2.00                                                                    | 2.00 2.00                         |  |  |  |  |  |
| <u>11</u> 3.00 2.00 4.00 維度縮減(D) ▶ 5.00 4.00 4.00 5.00 2.00                                                                | 2.00 2.00                         |  |  |  |  |  |
| 12 4.00 4.00 4.00 尺度(A) ▶ □ 信度分析(B) 2.00                                                                                   | 2.00 1.00                         |  |  |  |  |  |
| 13 2.00 3.00 3.00 年日期前に 2.00                                                                                               | 2.00 1.00                         |  |  |  |  |  |
| 1 多元尺度展開 (PREFSCAL)(U)                                                                                                    |                                   |  |  |  |  |  |
|                                                                                                    |                                   |  |  |  |  |  |
| 資料 楡視         愛数 微視         存活分析(S)         ■           第         務         第         8         5         尺度方法 (ALSCAL)(M) |                                   |  |  |  |  |  |
| 信度分析(R) 複選題分析(U) ▶ PASW Stausucs 處理器已家                                                                                     | PASW Stausucs 處理器已就緒              |  |  |  |  |  |

⑥ 圖 3-1 執行信度分析

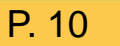

#### ▶ 點選分析項下尺度(A)中的「信度分析(R)」會出現信 度分析對話方塊。

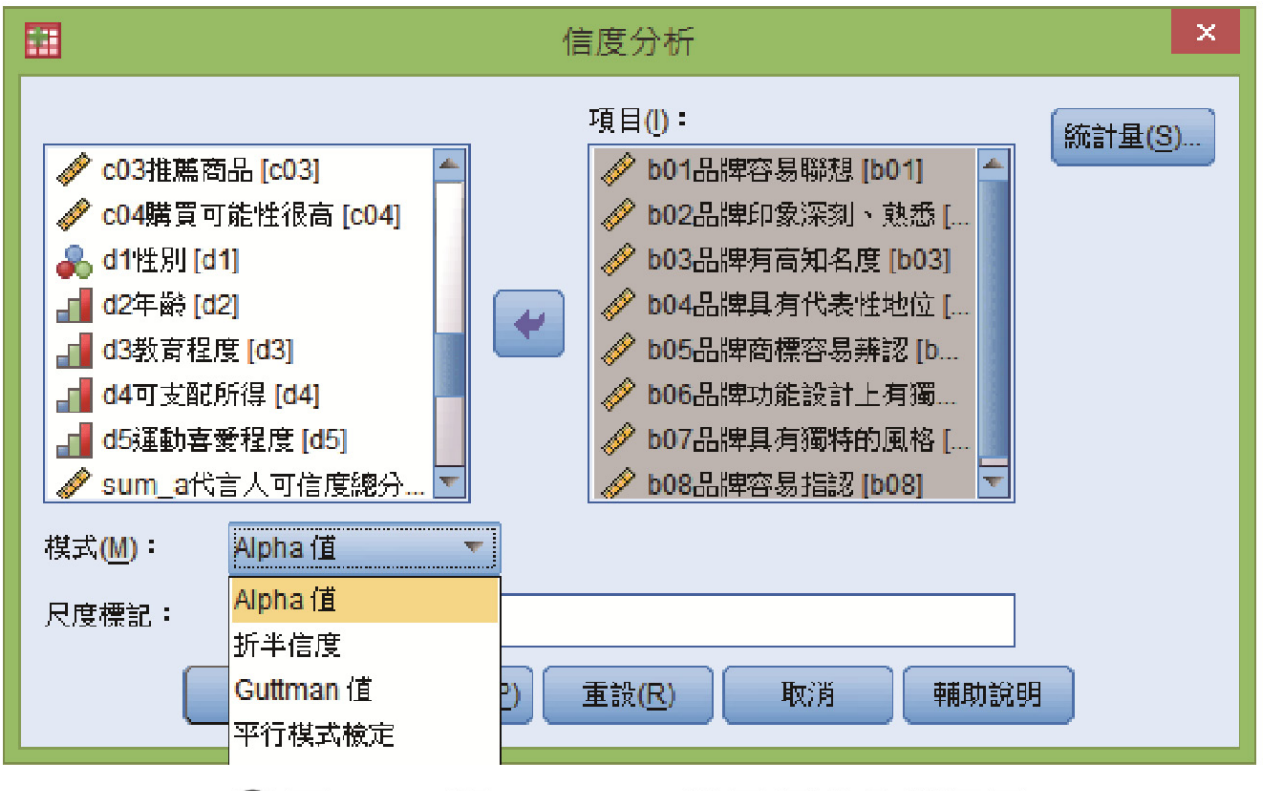

⑥ 圖 3-2 將 b01~b08 移至信度分析項目

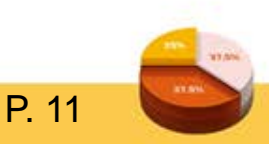

# ▶ 選取左邊將分析之題項移置右邊的項目(I)方格中,然後點選左下方模式(M)中的「Alpha值」,按下右下方之統計量(S)鍵,會出現信度分析:統計量之次對話方塊。

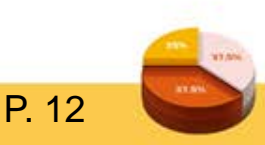

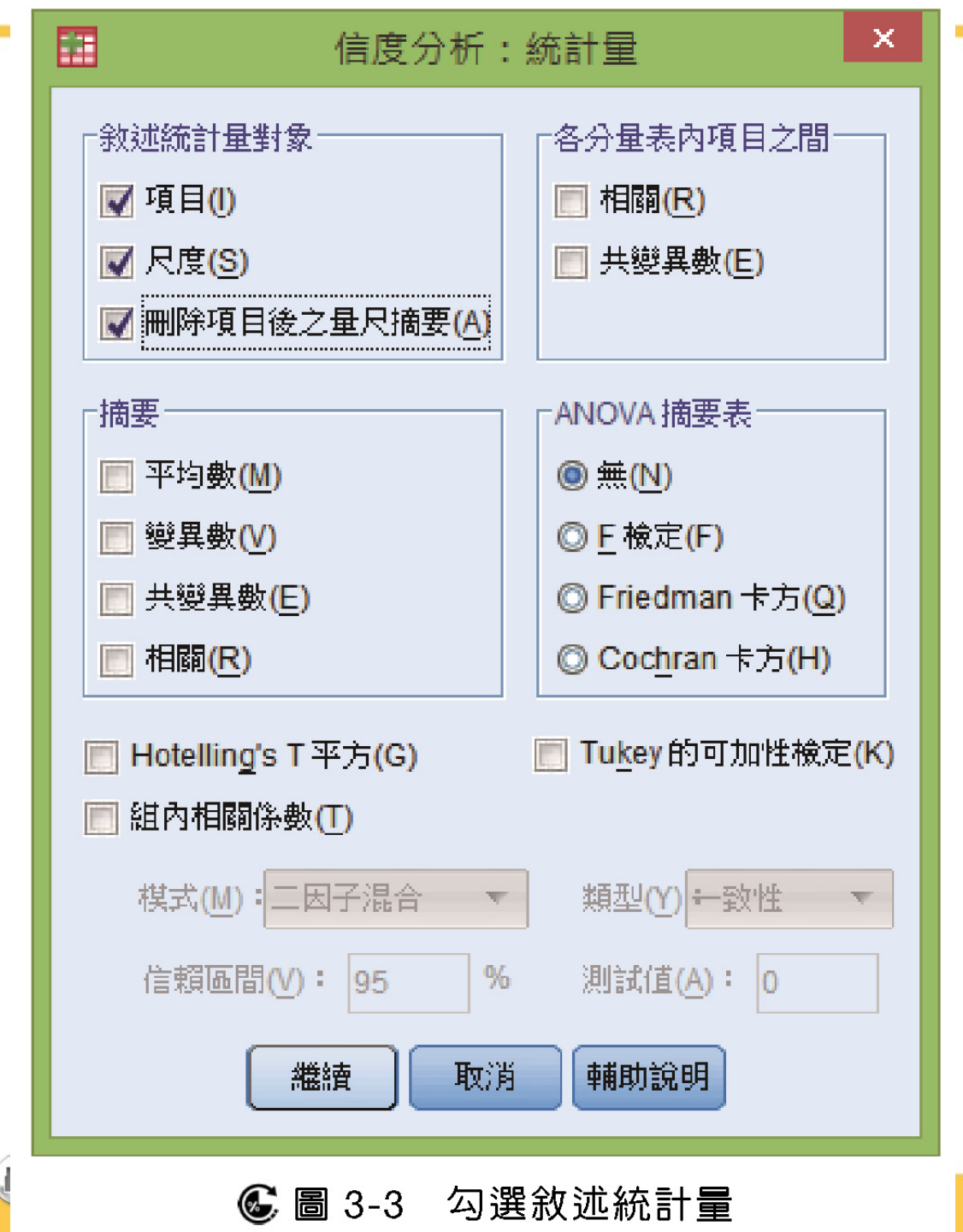

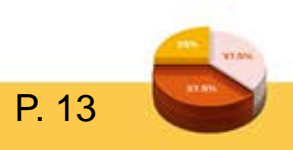

#### ▶ 選取左邊敘述統計對象中的項目(I)、尺度(S)、刪除項 目後之量尺摘要(A),按下繼續鍵,會回到原對話方 塊,再按下確定鍵便完成信度分析。

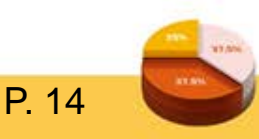

## 3-1-4 信度分析報表解析▶ 1. 品牌知名度信度分析(b01~b08)

| 可靠性統計量             |       |  |  |  |  |  |  |  |
|--------------------|-------|--|--|--|--|--|--|--|
| Cronbach's Alpha 值 | 項目的個數 |  |  |  |  |  |  |  |
| .908               | . 8   |  |  |  |  |  |  |  |

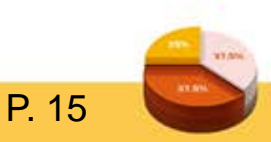

#### ▶ 2. 項目統計量

#### 平均數 標準離差 個數 b01品牌容易聯想 3.6995 .90826 639 b02品牌印象深刻、熟悉 4.0125 .78175 639 b03品牌有高知名度 4.1393 .78245 639 3.9906 639 b04品牌具有代表性地位 .81324 639 b05品牌商標容易辨認 3.9890 .86096 b06品牌功能設計上有獨到 639 3.6463 .82103 3.6823 639 b07品牌具有獨特的風格 .86603 b08品牌容易指認 4.1659 639 .84209

#### 項目統計量

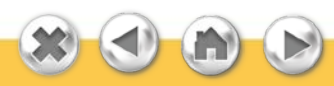

#### ▶ 3. 項目總和統計量

| 題項           | 題目         | 項目刪除時的<br>尺度平均數 | 項目刪除時的<br>尺度變異數 | 修正的項目總<br>相關 | 項目刪除時的<br>Cronbach's<br>Alpha 值 |  |  |  |  |  |
|--------------|------------|-----------------|-----------------|--------------|---------------------------------|--|--|--|--|--|
| b01          | 品牌容易聯想     | 27.6260         | 20.752          | .674         | .899                            |  |  |  |  |  |
| b02          | 品牌印象深刻、熟悉  | 27.3130         | 21.084          | .760         | .891                            |  |  |  |  |  |
| b03          | 品牌有高知名度    | 27.1862         | 20.929          | .784         | .890                            |  |  |  |  |  |
| b04          | 品牌具有代表性地位  | 27.3349         | 20.969          | .742         | .893                            |  |  |  |  |  |
| b <b>0</b> 5 | 品牌商標容易辨認   | 27.3365         | 20.728          | .725         | .894                            |  |  |  |  |  |
| b <b>0</b> 6 | 品牌功能設計上有獨到 | 27.6792         | 21.494          | .655         | .900                            |  |  |  |  |  |
| b <b>07</b>  | 品牌具有獨特的風格  | 27.6432         | 20.957          | .687         | .898                            |  |  |  |  |  |
| b08          | 品牌容易指認     | 27.1596         | 21.595          | .620         | .903                            |  |  |  |  |  |

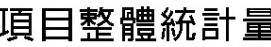

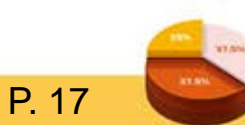

DeVellis(1991)對Cronbach's α值提出以下觀點:當α係 數介於0.65至0.70間尚可;α係數介於0.70至0.80之間 則具有高信度;α係數大於0.80時,則信度最佳。以此 為例,.908>.80,故屬最佳信度。若Cronbach's α值 < .65,代表量表信度不佳。</p>

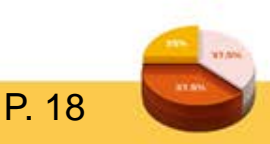

#### ▶ 4. 信度分析注意事項

- Cronbach's α值是檢測同一構面的一致性,所以不宜 將不同構面之題項同時納入信度分析,應就不同構面 分別做信度分析。
- ▶ 範例3-1信度係數為.908,而在最後一欄「項目刪除時的Cronbach's α值」,如果刪除b01,剩下7題的總係數變成.899,小於原本未刪除時的Cronbach's α值.908,表示此題不適合刪除。

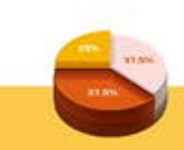

P 19

# 在研究實務上,若信度不佳(Cronbach's α值 < .65) </li> ,可以嘗試利用「項目刪除時的Cronbach's α值」的 數據,若顯示刪除部分題項,可以提升信度大於0.65 ,則可採用此法。若量表信度已經非常好,則不必再 刪題。

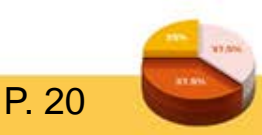

#### 3-2 | 效度分析

#### 3-2-1 效度分析基本概述

> 效度是指一份測驗能正確測量到所要測量之特質程度 , 也就是測驗的可靠性與有效性。若測驗效度越高, 表示測驗的結果越能凸顯其想測驗的內容與此份測驗 真正的特徵。研究的效度包括內在效度(internal validity)與外在效度(external validity),內在效度為研 究敘述的真實性與正確性,而外在效度為研究推論的 正確性。

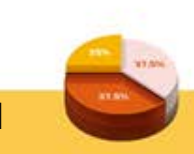

#### ▶ 效度性質:

0

▶ 1. 效度是指「測驗結果」之正確性或可靠性,而非指 工具本身。

▶ 2. 效度並非全有或全無,只是程度上的差別。

- ▶ 3. 效度是針對某一特殊功能或用途而言,不可以普遍 性的角度來衡量。一份具有高效度的測驗若施測於不 同的受測者,可能會有失結果的正確性。
- > 4. 效度並無法實際測量,只能從現有資料作邏輯推論

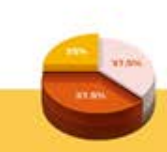

#### 3-2-2 影響效度之因素

▶ 1. 測驗過程

測量的過程也會對測驗分數的波動產生影響,此外, 不良的測驗程序更有可能使測驗失去效度,例如:不 當的控制測驗情境,引導受測者作答方向,所以測驗 程序應遵照標準化實施。

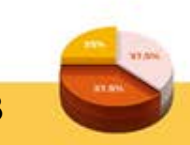

P. 23

#### ▶ 2. 樣本特質

- 樣本與效度之評估有著密不可分的關係。樣本如果是 同性質,其測量分數變異數較低,對信度估計不至於 影響內部一致性等指標的估計,但樣本與效標的關係 可能會因為測量變異量不足而低估效度。
- 效度的評估與樣本的代表性也有關,效度評估所選取 的樣本應該代表其測驗所想適用的全體對象,例如對 學生有意義的測量,對其他非學生的受測者不一定有 相同的意義。

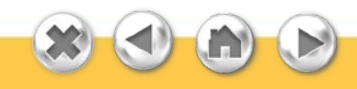

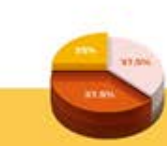

#### > 3. 效標因素

實證效度的優先條件是測量效標的適切性,不當選取 效標會喪失效度,使效度無法顯現或被低估。效標本 身的信度與測驗本身的信度都與效度係數有關,因此 建議效標本身應具信度與效度。

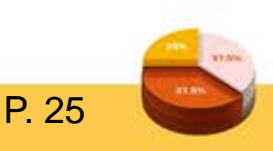

#### 3-3 | 信度與效度之關係

信度與效度是測驗與評量的重要指標,從定義來說, 信度代表測量的穩定性與可靠性,而效度代表測量分 數的意義、價值與應用性,也就是其內涵,所以一般 研究者會將信度列為優先條件,再以效度作為測驗品 質的充分要件。

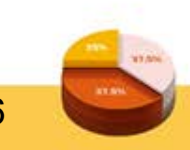

信度與效度的概念與內容上有顯著的不同,但實務上 很難分割。一個沒有信度的測驗,一定無法達成測驗 的目的,也無法提供有意義的數據,所以效度評估前 必定有信度為基礎,但有信度的測驗不一定具有效度 。總而言之,效度評估受到眾多因素影響,比信度的 影響層面深遠。

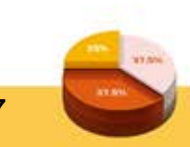

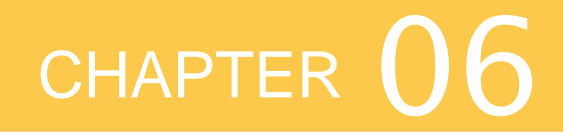

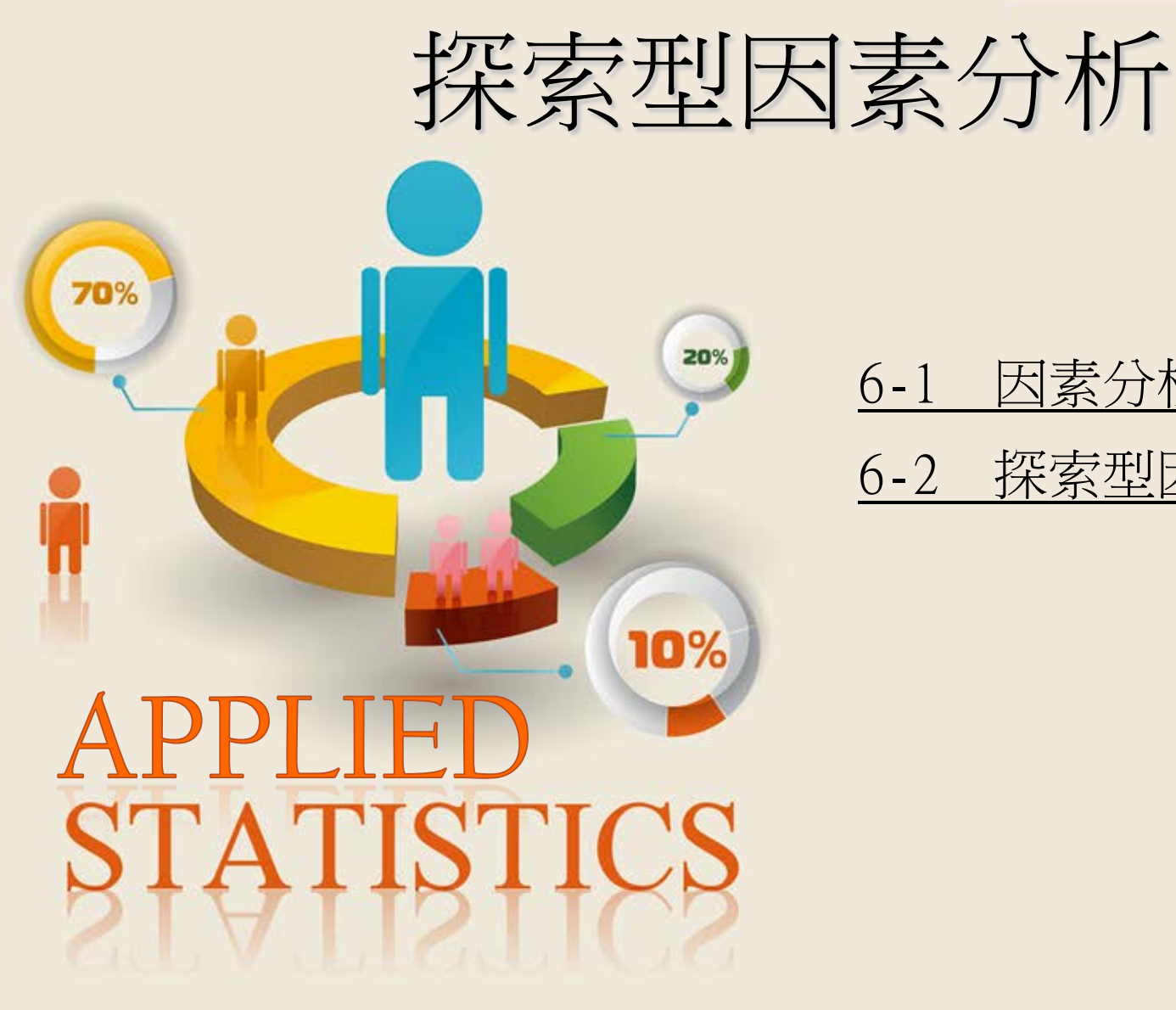

#### <u>6-1 因素分析概述</u> 6-2 探索型因素分析之範例

#### 6-1 | 因素分析概述

因素分析(factor analysis)目的是利用統計分析來檢視 一項測驗能確實測出受測者的潛在特質,並分析具同 一潛在特性之測量分數背後的因素結構,因此,因素 分析為檢測建構效度最常使用的方法。 因素分析最主要的功能就是將繁雜的共變結構予以濃縮簡化,也就是說,因素分析可以用較少的建構因素層面描述所有的觀察變項,幫助研究者選擇最能代表某一因素構面的題目來進行最適切的測量。若研究者已編製好一份架構完善的問卷,便可使用因素分析檢測其研究試題的好、壞及研究理論與其設定之假說。

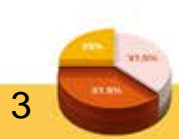

#### ➤ 因素分析可分為探索型因素分析與驗證型因素分析, 探索型因素分析可用spss因素分析之方法完成,驗證 型因素分析則需使用結構方程模式(AMOS或LISREL) )方能完成(詳見第七章)。

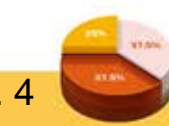

#### 6-2 | 探索型因素分析之範例

- ▶ 假設研究者進行探索式因素分析,欲分析問卷中「代 言人可信度」的16個題項,是否隱含多重的潛在特質。
- ▶ 開啟檔案後,將滑鼠移至分析(A)項下資料縮減(D)的 右邊第一個選項,點選因子(F)。[資料檔:範例6-1]

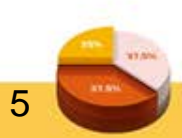

|       |                |      |                        | Î              | 范例6-1.sav [資料集1          | ] - | PASW       | Statistics [          | Data Edito     | or             |         | -         | □ ×                             |     |                        |     |
|-------|----------------|------|------------------------|----------------|--------------------------|-----|------------|-----------------------|----------------|----------------|---------|-----------|---------------------------------|-----|------------------------|-----|
| 檔案(F) | 編輯( <u>E</u> ) | 檢視(V | ) 資料 <mark>(D</mark> ) | 轉換( <u>T</u> ) | <u>分析(A)</u> 直效行銷(M)     | 統   | 計圖(G)      | 效用值 <mark>(U</mark> ) | 視窗( <u>W</u> ) | 說明( <u>H</u> ) |         |           |                                 |     |                        |     |
|       |                |      |                        |                | 報表( <u>P</u> )           | ۲   | 6          |                       |                | •              |         |           | ABC                             |     |                        |     |
|       |                |      |                        |                | 敘述統計(E)                  | ۲   |            |                       |                | '≙ ⊞           | 14 (    |           |                                 |     |                        |     |
| 1:a01 |                | 3.   | .00                    |                | 表格(B)                    | ×   |            |                       |                |                | 顯元      | t: 42 個變數 | <mark>(</mark> 共有 <b>42 個</b> ) |     |                        |     |
|       | а              | 12   | a13                    | a14            | 比較 <b>平均數法(<u>M</u>)</b> | ۲   | p01        | b02                   | b03            | b04            | b05     | b06       | b07                             |     |                        |     |
| 1     |                | 3.00 | 3.00                   | 3.00           | 一般線性模式(G)                | •   | 2.00       | 2.00                  | 2.00           | 2.00           | 2.00    | 2.00      | 2. 00 📥                         |     |                        |     |
| 2     |                | 5.00 | 4.00                   | 4.00           | 概化線性模式(Z)                |     | 1.00       | 4.00                  | 4.00           | 4.00           | 4.00    | 2.00      | 1.00                            | l i |                        |     |
| 3     |                | 3.00 | 3.00                   | 3.00           | 但今期式(V)                  |     | 3.00       | 4.00                  | 4.00           | 4.00           | 3.00    | 3.00      | 3.00                            |     |                        | - : |
| 4     |                | 4.00 | 3.00                   | 4.00           |                          |     | 2.00       | 2.00                  | 3.00           | 2.00           | 2.00    | 3.00      | 3.00                            |     |                        | •   |
| 5     |                | 3.00 | 4.00                   | 4.00           | 相關( <u>C</u> )           |     | 2.00       | 3.00                  | 3.00           | 2.00           | 3.00    | 3.00      | 2.00                            |     | 維度約                    | 宕 派 |
| 6     |                | 4.00 | 4.00                   | 4.00           | 迴歸( <u>R</u> )           | ۰.  | 3.00       | 3.00                  | 3.00           | 3.00           | 3.00    | 3.00      | 2.00                            |     |                        |     |
| 7     |                | 4.00 | 3.00                   | 4.00           | 對數線性( <u>O</u> )         |     | 2.00       | 3.00                  | 3.00           | 4.00           | 3.00    | 3.00      | 3.00                            |     | $\rightarrow \square $ | 2   |
| 8     |                | 3.00 | 3.00                   | 3.00           | 袖經網路(W)                  | Υ.  | 2.00       | 4.00                  | 4.00           | 4.00           | 4.00    | 3.00      | 2.00                            |     |                        |     |
| 9     |                | 3.00 | 3.00                   | 3.00           | ()*E00                   |     | 3.00       | 3.00                  | 4.00           | 3.00           | 4.00    | 4.00      | 3.00                            |     |                        |     |
| 10    |                | 4.00 | 3.00                   | 4.00           | 251.9月(1)                |     | 3.00       | 4.00                  | 4.00           | 3.00           | 4.00    | 3.00      | 3.00                            |     |                        |     |
| 11    |                | 3.00 | 4.00                   | 0.00           | 維度縮減(D)                  |     | A 🛛        | 引子(F)                 | . 00           | 4.00           | 0.00    | 4.00      | 4.00                            |     |                        |     |
| 12    |                | 2.00 | 3.00                   | 3.00           | 尺度( <u>A</u> )           |     | <b>1</b>   | 搪分析(C)                | . 00           | 4.00           | 3.00    | 4.00      | 4.00                            |     |                        |     |
| 10    |                | 1.00 | 2.00                   | 2.00           | 無母數檢定(N)                 | ъ.  |            |                       | . 00           | 0.00           | 0.00    | 0.00      | 0.00                            |     |                        |     |
|       | 4              |      |                        | 1999 B         | 預測(T)                    |     | <u>ы</u> н | ₺@べ!₺(⊻)              |                |                |         |           | 1                               |     |                        |     |
| 資料檢   | 祖 變數檢          | 視    |                        |                | 友注众折(2)                  |     |            |                       |                |                |         |           |                                 |     |                        |     |
|       |                |      |                        |                |                          | P   |            |                       |                |                |         |           |                                 |     |                        |     |
| 因子(F) |                |      |                        |                | 複選題分析(U)                 | •   |            |                       | P              | ASW Statistic  | s 處理器已就 | 緒         |                                 |     |                        |     |
|       |                |      |                        |                | ■2012年2日7年23年6月3日        |     |            |                       |                |                |         |           |                                 |     |                        |     |

€ 圖 6-1 執行因素分析

#### ▶ 點選因子(F),出現因子分析之對話方塊,將左邊欲分 析之題項移至右邊變數(V)的空白方格中,選取下方 之描述性統計量(D)、萃取(E)、轉軸法(T)及選項(O)鍵

0

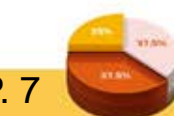

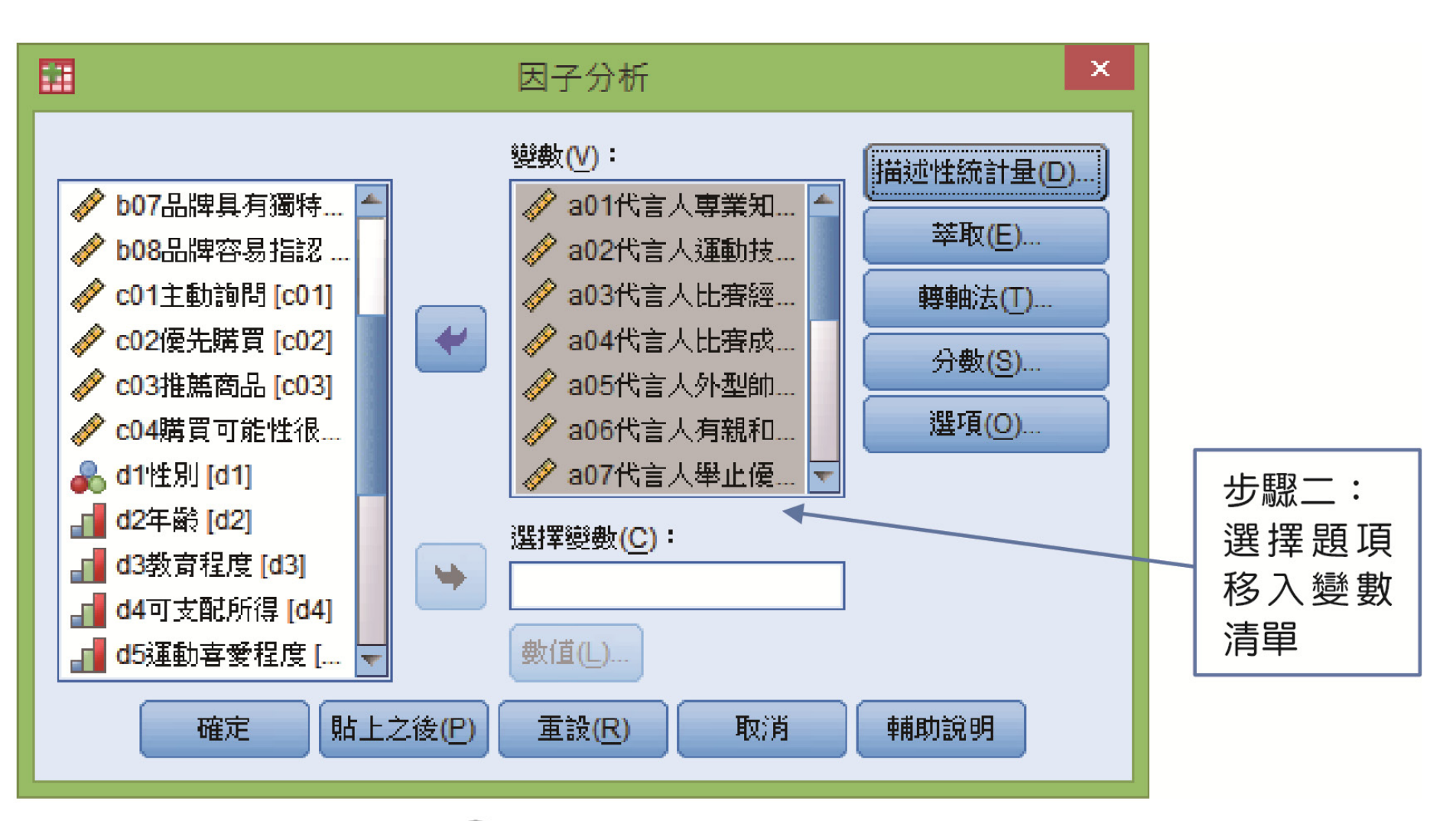

🕃 局 6-2 因子分析之對話方塊

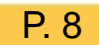

> 選取描述性統計量(D)鍵,出現因子分析:描述性統計量之次對話方塊,其中上方統計量包含單變量描述性統計量(U)及未轉軸之統計量(I)。單變量描述性統計量,報表會輸出每一題目之平均數和標準差;未轉軸之統計量,報表會輸出因素分析上未轉軸前,題項的共同性、特徵值之總和、變異數的百分比及累積百分比。

下方相關矩陣包含了七項:係數(C)、顯著水準(S)、 行列式(D)、KMO與Bartlett的球形檢定(K)、倒數模式 (N)、重製的(R)、反映像(A)。
≻ 係數(C),報表會輸出題項與題項的相關矩陣;顯著水 準(S),就是係數(C)的相關矩陣顯著性;行列式(D), 報表會輸出係數(C)的相關矩陣行和列的值;Kaiser學 者(1974)指出KMO值越接近1,表示整體資料越適合 進行因素分析,若KMO值低於0.5,代表不適合進行 因素分析;倒數模式(N),報表會輸出係數(C)相關矩 陣之相反矩陣;反映像(A),報表會輸出反映像之相 關矩陣和反映像之共變數。研究者點選想得知的選項 後,按下繼續鍵。

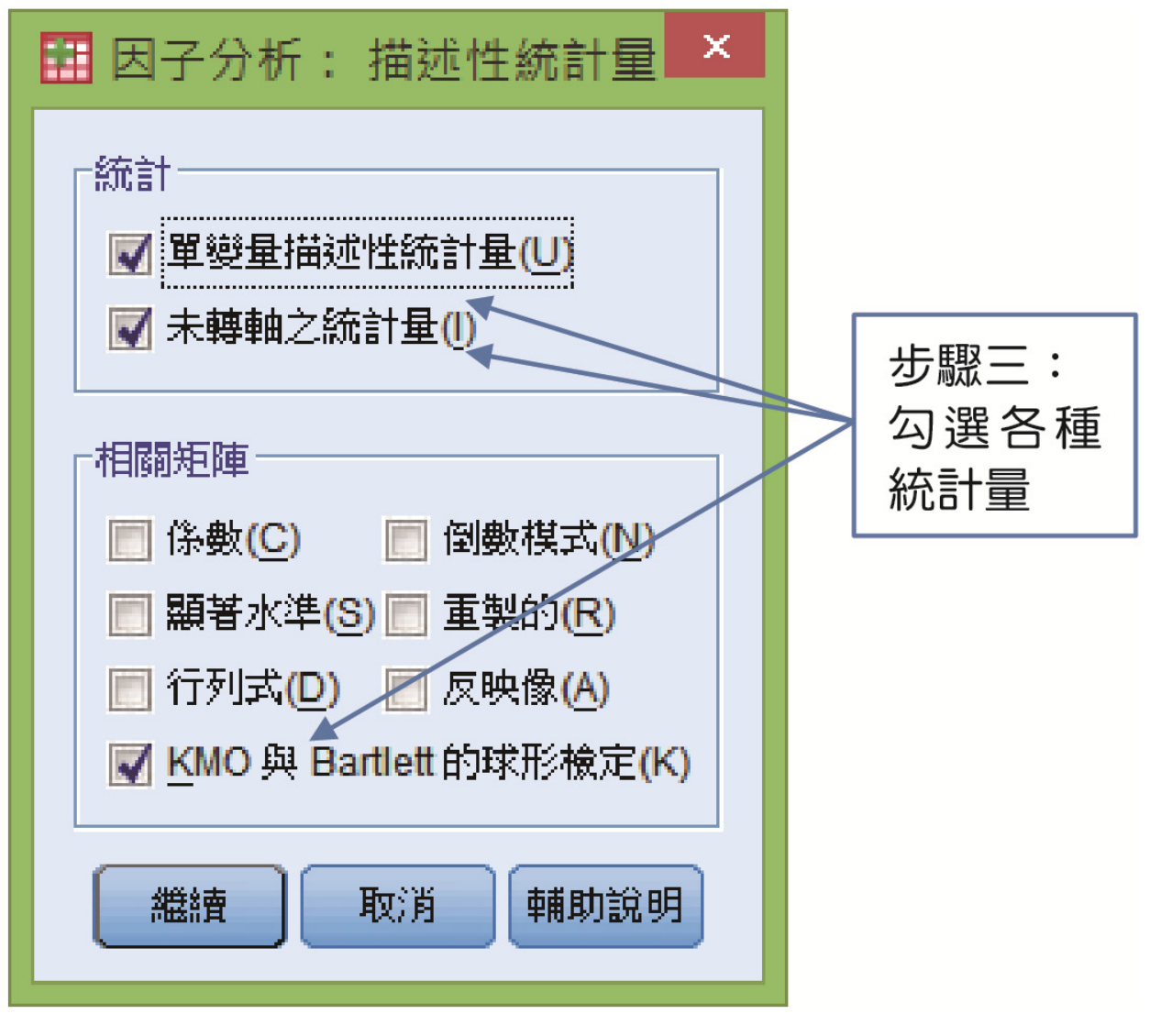

⑥ 圖 6-3 因子分析:描述性統計量之次對話方塊

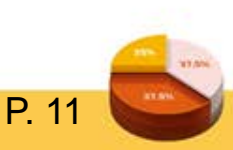

▶ 選取萃取(E)鍵,出現因子分析:萃取之次對話方塊, 按下右邊下拉式箭頭,其中包含:主成份、未加權最 小平方法、概化最小平方法、最大概似值、主軸因素 、Alpha因素萃取法、映像因素萃取法。主成份分析 法(principle component analysis)為spss內定方法,也是 最基本的方法,將整體變項的變異數簡化為較少的變 異數,對重要的變異數給予較多的權重,不重要的變 "異數給予較少的權重, 簡化後的變異數便含有主要的 成份。

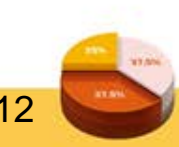

- 未加權最小平方法(unweighted least squares method)所 抽出的因素最接近原本的相關模式;加權最小平方法 或概化最小平方法(generalized least squares method)使 解釋力較小的變異數得到較少的權重,給予共同變異 較大的變異數較多的權重。
- 最大概似值(maximum likelihood method)需要較大的樣本數來進行估計,其可推估代表母體的因素特質;主軸因素(principle axis factors)不考慮整體的變異數,而是分析每一題項與題項間共同的變異數。

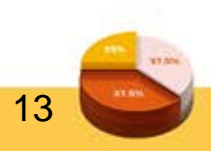

> 主成份法與主軸因素法得出的結果很相似,但主成份 法較適合簡化資料,主軸因素法較適合檢驗因素結構 ;Alpha因素萃取法(alpha factoring)是探討共同因素的 内部共通性,使因素與因素間能清楚的區分;映像因 素萃取法(image factor extraction)與主成份法相似,但 不同的是,其最後求出的因素負荷量是變項和因素之 間的共變數。

▶ 特徵值設定大於1,按下繼續鍵,回到原對話方塊, 點選轉軸法(T)。

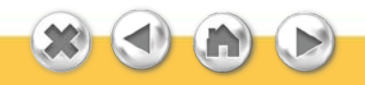

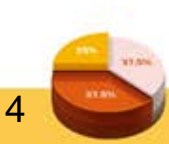

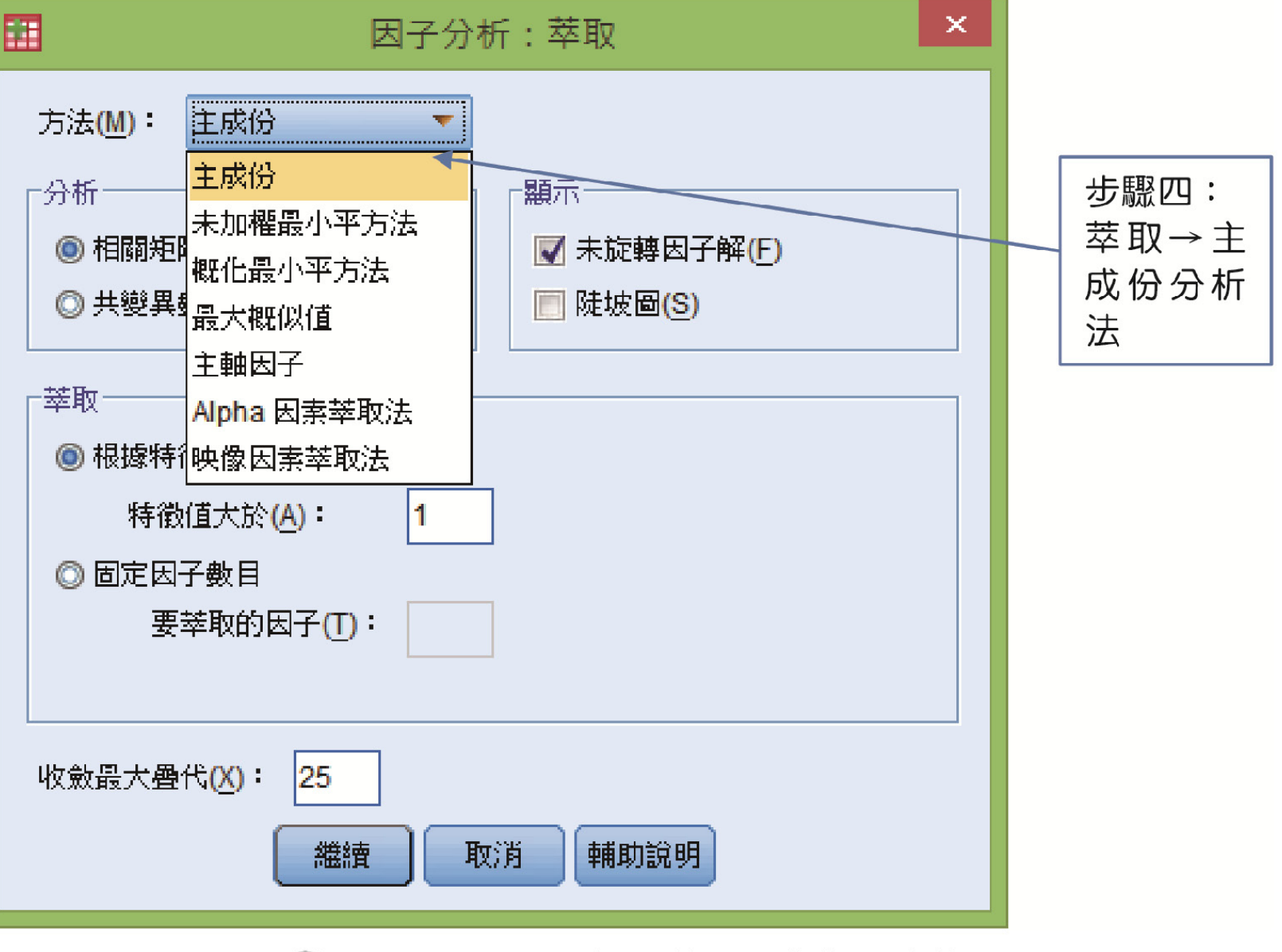

ⓒ圖 6-4 因子分析:萃取之次對話方塊

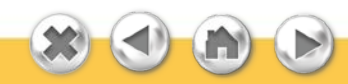

▶ 點選轉軸法(T),出現因子分析:轉軸法之次對話方塊 ,上方,方法包括:最大變異法(V)、直接斜交法(O) 、四次方最大值轉軸法(Q)、Equamax轉軸法(E)、 Promax(P)。最大變異法(varimax)是使每一變項在因素 負荷平方矩陣的每一行的變異數最大;四次方最大值 轉軸法(quartimax)是使其每一變項在因素負荷平方矩 陣的每一列的變異數最大;Equamax轉軸法(相等最 大值法)便是最大變異法與四次方最大值轉軸法的合 體,使每一變項在每一因素負荷平方矩陣上,每一行 每一列的變異數皆最大。

# 直接斜交法(Direct oblimin)使因素負荷量的差積化成 最小值; Promax是將最大變異法所確立出的清楚結構 再進行斜交轉軸,以釐清因素與因素間的關係。選取 選項後,按下繼續鍵,回到原對話方塊,點選選項 (O)鍵。

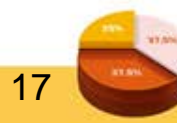

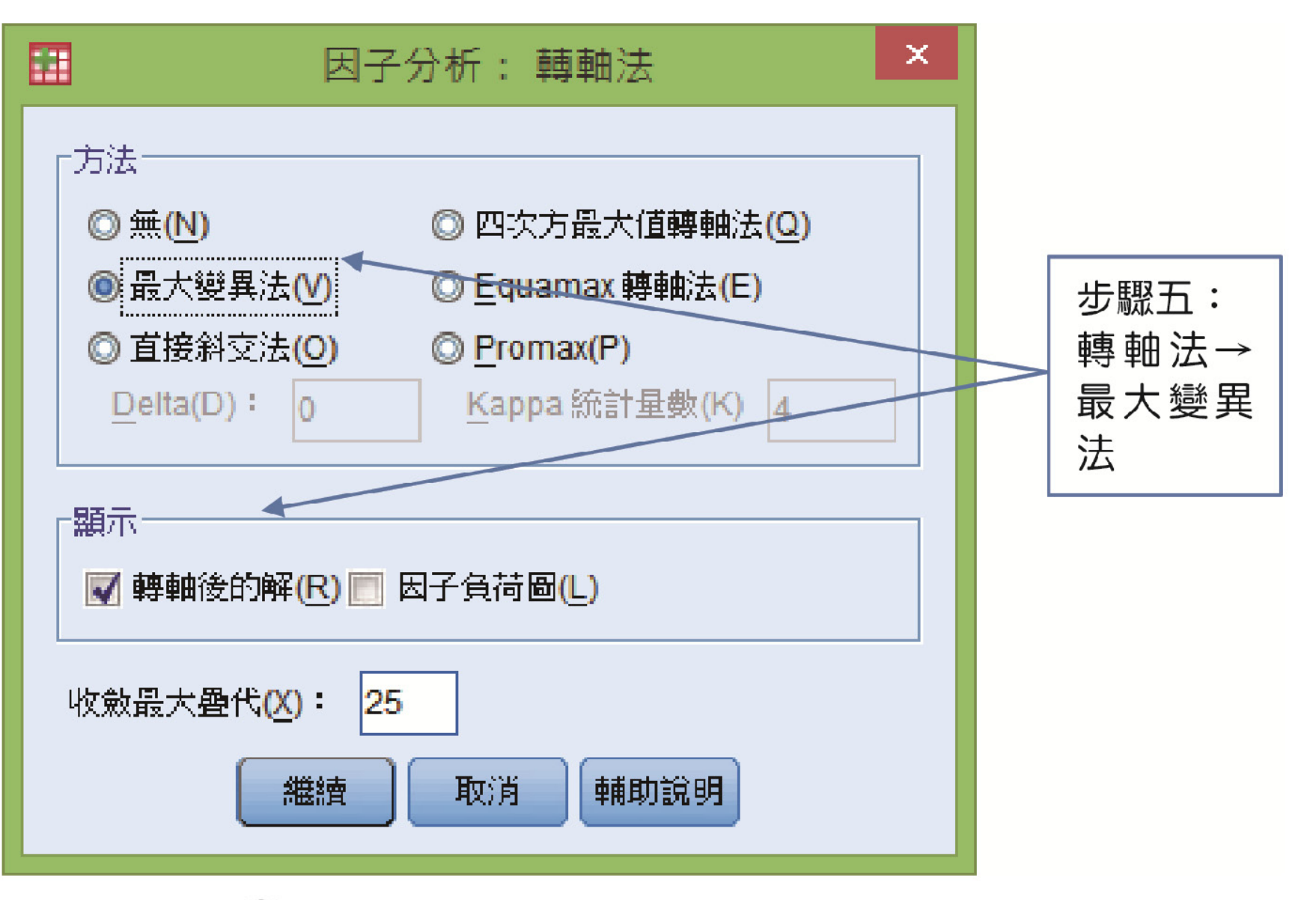

🕼 🗟 6-5 因子分析:轉軸法之次對話方塊

點選選項(O)鍵後,出現因子分析:選項之次對話方 塊,設定遺漏值與細數顯示格式,按下繼續鍵,回到 原對話方塊。

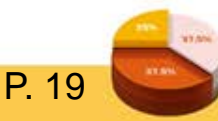

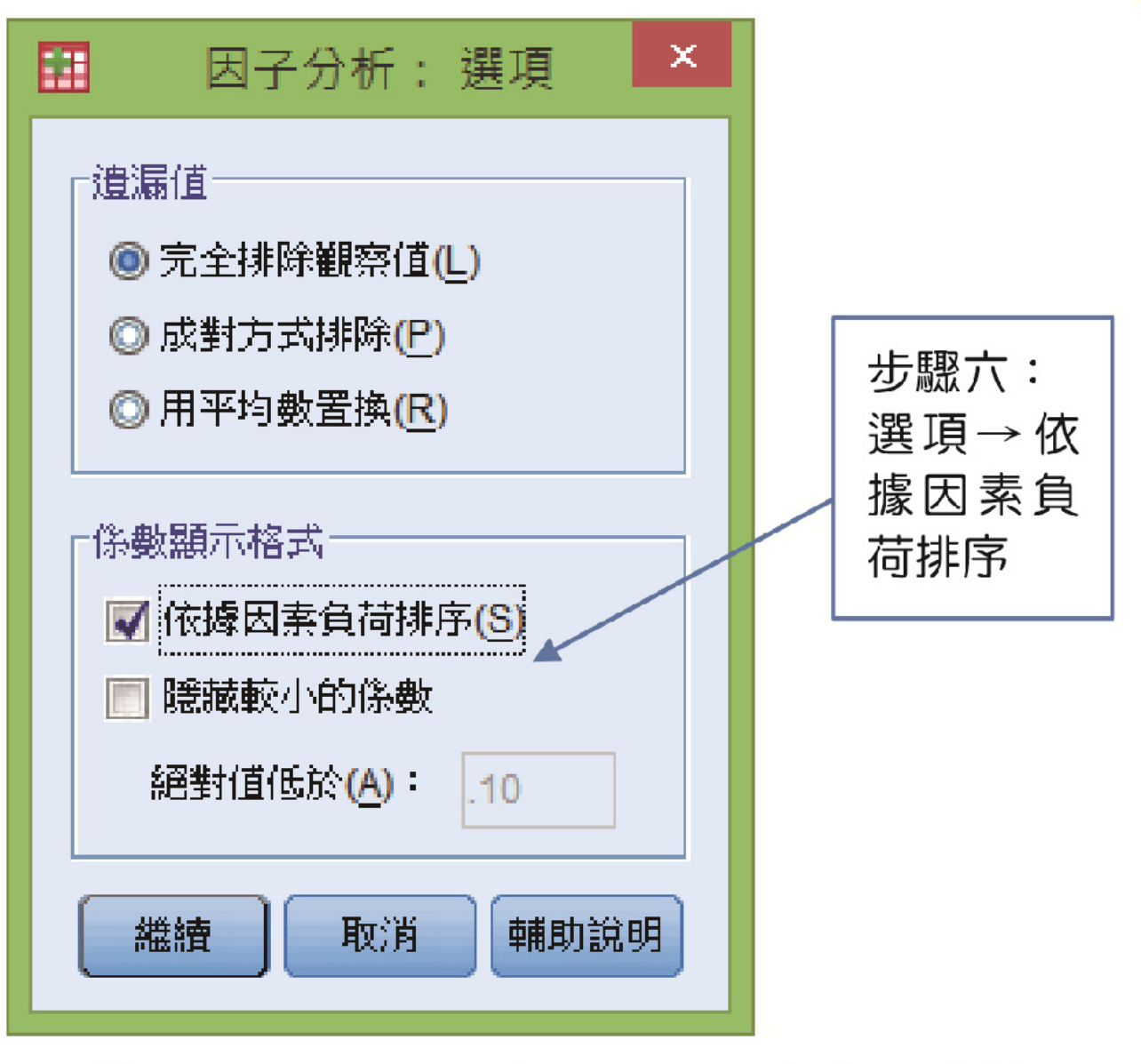

€ 圖 6-6 因子分析:選項之次對話方塊

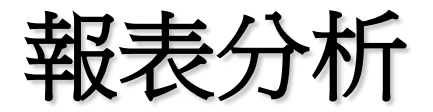

#### ➢ Kaiser 學者(1974)的觀點:

| KMO 統計量 | 因素分析適合性           |
|---------|-------------------|
| .90 以上  | 極佳的(marvelous)    |
| .80 以上  | 良好的(meritorious)  |
| .70 以上  | 中度的(middling)     |
| .60 以上  | 平庸的(mediocre)     |
| .50 以上  | 可悲的(miserable)    |
| .50 以下  | 無法認受(unacceptable |

Kaiser, H. F. (1974). An index of factorial simplicity. Psychometrics, 39, 31-36.

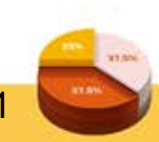

P. 2

## > 1. 因子分析

| KMO與Bartlett檢定     |                 |          |  |  |  |  |
|--------------------|-----------------|----------|--|--|--|--|
| Kaiser-Meyer-Olkin | <b>収樣適切性量數。</b> | .905     |  |  |  |  |
| Bartlett 的球形檢定     | 近似卡方分配          | 5433.141 |  |  |  |  |
|                    | df              | 120      |  |  |  |  |
|                    | 顯著性             | .000     |  |  |  |  |

KMO值為.905, 達.80以上,可評為良好,KMO值越大,表示其共同性越高,表示適合進行因素分析。近似卡方分配為5433.141,自由度為120,顯著性.000, 達顯著,適合進行因素分析。

# 2.因子分析-共同性 共同性的萃取值表示共同因素解釋每題項變異量的比例,萃取值越高,表示此變項與其他變項有越多共同 潛在特質,影響力與重要性也越強。

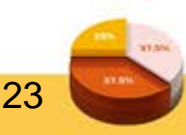

共同性

|                 |       | . Information | 1             |
|-----------------|-------|---------------|---------------|
|                 | 初始    | 萃取            |               |
| a01代言人專業知識豐富    | 1.000 | .556          |               |
| a02代言人運動技巧高超    | 1.000 | .817          | $\rightarrow$ |
| a03代言人比賽經驗豐富    | 1.000 | .771          |               |
| a04代言人比賽成績優異    | 1.000 | .759          |               |
| a05代言人外型帥氣      | 1.000 | .365          |               |
| a06代言人有親和力      | 1.000 | .678          |               |
| a07代言人舉止優雅      | 1.000 | .646          |               |
| a08代言人行事風格相似    | 1.000 | .262          |               |
| a09代言人傳達的訊息值得信賴 | 1.000 | .665          |               |
| a10代言人代言的商品較為安心 | 1.000 | .674          |               |
| a11代言人代言的商品吸引購買 | 1.000 | .632          |               |
| a12代言人負面消息影響支持  | 1.000 | .414          |               |
| a13代言人經常出賽      | 1.000 | .594          |               |
| a14代言人被新聞媒體報導   | 1.000 | .675          |               |
| a15代言人出現在各類廣告之中 | 1.000 | .658          |               |
| a16代言人曝光率高引起注意  | 1.000 | .643          |               |
|                 |       |               |               |

「a02代言人運動 技巧高超」在代言 人可信度的共同 性最高

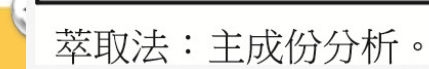

X

#### ▶ 3. 因子分析 – 解說總變異量

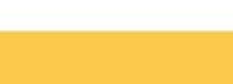

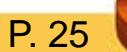

#### 解說總變異量

| 二件 |   | 初始特徵值 |        |         | 귀     | <sup>Z</sup> 方和負荷量萃明 | Q      | 轉軸平方和負荷量 |        |        |
|----|---|-------|--------|---------|-------|----------------------|--------|----------|--------|--------|
| 儿什 | ( | 總數    | 變異數的%  | 累積%     | 總數    | 變異數的%                | 累積%    | 總數       | 變異數的%  | 累積%    |
| 1  | Π | 6.899 | 43.120 | 43.120  | 6.899 | 43.120               | 43.120 | 3.860    | 24.126 | 24.126 |
| 2  |   | 1.745 | 10.906 | 54.026  | 1.745 | 10.906               | 54.026 | 3.018    | 18.862 | 42.989 |
| 3  |   | 1.167 | 7.294  | 61.320  | 1.167 | 7.294                | 61.320 | 2.933    | 18.332 | 61.320 |
| 4  |   | .982  | 6.139  | 67.459  |       |                      |        |          |        |        |
| 5  |   | .864  | 5.401  | 72.860  |       |                      |        |          |        |        |
| 6  |   | .731  | 4.568  | 77.428  |       |                      |        |          |        |        |
| 7  |   | .587  | 3.669  | 81.097  |       |                      |        |          |        |        |
| 8  |   | .500  | 3.125  | 84.223  |       |                      |        |          |        |        |
| 9  |   | .477  | 2.981  | 87.204  |       |                      |        |          |        |        |
| 10 |   | .371  | 2.318  | 89.522  |       |                      |        |          |        |        |
| 11 |   | .364  | 2.276  | 91.797  |       |                      |        |          |        |        |
| 12 |   | .350  | 2.187  | 93.984  |       |                      |        |          |        |        |
| 13 |   | .281  | 1.758  | 95.742  |       |                      |        |          |        |        |
| 14 |   | .265  | 1.656  | 97.398  |       |                      |        |          |        |        |
| 15 |   | .229  | 1.433  | 98.831  |       |                      |        |          |        |        |
| 16 |   | .187  | 1.169  | 100.000 |       |                      |        |          |        |        |

萃取法:主成份分析。

特徵值 Eigenvalue

Kaiser(1974)建議保留特徵值>1或>所有變數的平均變 異數的主成份,除非選取的因素比原來變數解釋的還 多,否則不取。代言人可信度有三個特徵值大於1, 分別是6.899,1.745,1.167。

- 以特徵值為1來當作萃取因素的標準,此例題抽取出3 個因素,而變異數的百分比就是特徵值除以題數,例 如第一個特徵值為6.899,除以代言人可信度的題數( 16題),6.899÷16=43.120%(解釋變異量的百分比)
  - 0
- 平方和負荷量萃取表,顯示特徵值>1的有三個,因此可分為三個主要因素,分別可以解釋43.120、10.906和7.294%變數的變異量,累計變異數的百分比為61.320%(代言人可信度原來是16題,現在用三個因素(構面),即可解釋整體現象的61.320%)。

• 轉軸後,增加其完整性,共同因素之特徵值與變異數 的百分比改變,第一個因素之特徵值轉軸後為3.860, 解釋變異量為24.126%;第二個因素之特徵值轉軸後 為3.018,解釋變易量為18.862%,第三個因素之特徵 值轉軸後為2.933,解釋變易量為18.332%。但因素之 共同特性與相對位置不會改變,所以整體累計變異量 的百分比也不會改變,仍然為61.320%。

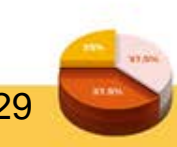

### ▶ 4. 因子分析一成份矩陣

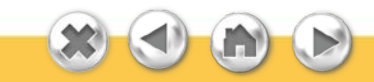

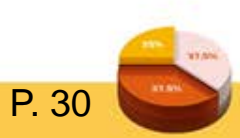

| 同               | 论份矩陣 <sup>a</sup> |      |      |
|-----------------|-------------------|------|------|
|                 |                   | 元件   |      |
|                 | 1                 | 2    | 3    |
| a10代言人代言的商品較為安心 | .748              | 321  | .105 |
| a11代言人代言的商品吸引購買 | .729              | 318  | .010 |
| a14代言人被新聞媒體報導   | .727              | 203  | 326  |
| a09代言人傳達的訊息值得信賴 | .718              | 280  | .267 |
| a13代言人經常出賽      | .711              | 172  | 243  |
| a16代言人曝光率高引起注意  | .704              | 227  | 311  |
| a15代言人出現在各類廣告之中 | .690              | 233  | 357  |
| a07代言人舉止優雅      | .668              | 004  | .447 |
| a03代言人比賽經驗豐富    | .649              | .589 | 049  |
| a01代言人專業知識豐富    | .636              | .377 | .095 |
| a02代言人運動技巧高超    | .635              | .631 | 128  |
| a06代言人有親和力      | .626              | 099  | .525 |
| a04代言人比賽成績優異    | .622              | .593 | 143  |
| a12代言人負面消息影響支持  | .579              | 173  | 221  |
| a05代言人外型帥氣      | .512              | .084 | .310 |
| a08代言人行事風格相似    | .485              | 013  | .164 |

萃取方法:主成分分析。

a. 萃取了3個成份。

P. 31

# ▶ 成份矩陣是尚未轉軸的原始因素負荷量,因素負荷量 越高,表示該題項的潛在特質在共同性的地位越重要

0

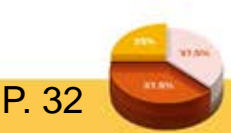

### ▶ 5. 因子分析-轉軸後的成份矩陣

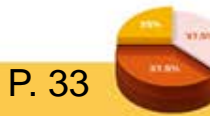

| 藏曲徐             | 的最份鉅随 | a    |      |            |
|-----------------|-------|------|------|------------|
| 777 774 EX      |       | 元件   |      | ]          |
|                 | 1     | 2    | 3    |            |
| a15代言人出現在各類廣告之中 | .777  | .145 | .184 |            |
| a14代言人被新聞媒體報導   | .769  | .185 | .223 |            |
| a16代言人曝光率高引起注意  | .756  | .188 | .189 |            |
| a13代言人經常出賽      | .696  | .238 | .230 |            |
| a11代言人代言的商品吸引購買 | .631  | .477 | .076 |            |
| a12代言人負面消息影響支持  | .596  | .181 | .162 |            |
| a10代言人代言的商品較為安心 | .592  | .565 | .068 |            |
| a06代言人有親和力      | .164  | .795 | .140 |            |
| a07代言人舉止優雅      | .192  | .738 | .254 |            |
| a09代言人傳達的訊息值得信賴 | .459  | .671 | .066 |            |
| a05代言人外型帥氣      | .124  | .524 | .274 |            |
| a08代言人行事風格相似    | .236  | .409 | .198 | ko 5, 所以删除 |
| a02代言人運動技巧高超    | .200  | .143 | .869 |            |
| a04代言人比賽成績優異    | .219  | .130 | .833 |            |

.184

.222

.368

.829

.619

a01代言人專業知識豐富 .193 萃取方法:主成分分析。 旋轉方法:旋轉方法:含 Kaiser 常態化的 Varimax 法。

a. 轉軸收斂於 5 個疊代。

23

a03代言人比賽經驗豐富

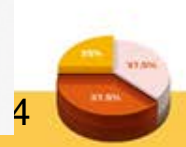

- ▶ 轉軸後的成份矩陣,其相同潛在特性的題項會排在一起,且會按照因素負荷量之大小排列,原則上因素負荷量大於0.5,才列入因素之成份。
- ▶「a08代言人行事風格相似」因素負荷量未大於0.5, 所以要刪除該題,並重作因素分析。
- ▶ 刪除a08題項,重作因素分析之後,各項分析數據都 會因而改變,以下是第二次因素分析,轉軸後的數據

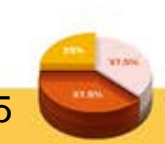

| KMO與Bartlett檢定     |           |          |  |  |  |
|--------------------|-----------|----------|--|--|--|
| Kaiser-Meyer-Olkin | 12樣適切性量數。 | .904     |  |  |  |
| Bartlett 的球形檢定     | 近似卡方分配    | 5242.976 |  |  |  |
|                    | df        | 105      |  |  |  |
|                    | 顯著性       | .000     |  |  |  |

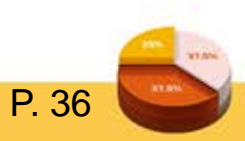

| 所说總愛美重。<br>———————————————————————————————————— |       |        |         |          |        |        |          |        |        |  |
|-------------------------------------------------|-------|--------|---------|----------|--------|--------|----------|--------|--------|--|
| 示供                                              | 初始特徵值 |        |         | 平方和負荷量萃取 |        |        | 轉軸平方和負荷量 |        |        |  |
| 几件                                              | 總數    | 變異數的%  | 累積%     | 總數       | 變異數的%  | 累積%    | 總數       | 變異數的%  | 累積%    |  |
| 1                                               | 6.691 | 44.609 | 44.609  | 6.691    | 44.609 | 44.609 | 3.763    | 25.087 | 25.087 |  |
| 2                                               | 1.745 | 11.633 | 56.242  | 1.745    | 11.633 | 56.242 | 2.927    | 19.513 | 44.600 |  |
| 3                                               | 1.160 | 7.731  | 63.973  | 1.160    | 7.731  | 63.973 | 2.906    | 19.373 | 63.973 |  |
| 4                                               | .948  | 6.318  | 70.291  |          |        |        |          |        |        |  |
| 5                                               | .732  | 4.877  | 75.168  |          |        |        |          |        |        |  |
| 6                                               | .667  | 4.447  | 79.615  |          |        |        |          |        |        |  |
| 7                                               | .500  | 3.336  | 82.951  |          |        |        |          |        |        |  |
| 8                                               | .480  | 3.201  | 86.152  |          |        |        |          |        |        |  |
| 9                                               | .374  | 2.496  | 88.648  |          |        |        |          |        |        |  |
| 10                                              | .368  | 2.453  | 91.101  |          |        |        |          |        |        |  |
| 11                                              | .359  | 2.393  | 93.494  |          |        |        |          |        |        |  |
| 12                                              | .290  | 1.933  | 95.427  |          |        |        |          |        |        |  |
| 13                                              | .265  | 1.767  | 97.193  |          |        |        |          |        |        |  |
| 14                                              | .234  | 1.560  | 98.753  |          |        |        |          |        |        |  |
| 15                                              | .187  | 1.247  | 100.000 |          |        |        |          |        |        |  |

萃取法:主成份分析。

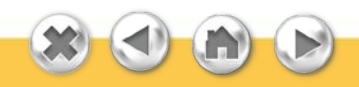

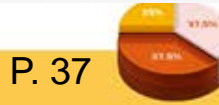

#### 轉軸後的成份矩陣ª

|                 |   |      | Ĵ | 元件   |      |
|-----------------|---|------|---|------|------|
|                 |   | 1    |   | 2    | 3    |
| a15代言人出現在各類廣告之中 | ſ | .781 |   | .180 | .147 |
| a14代言人被新聞媒體報導   |   | .773 |   | .221 | .189 |
| a16代言人曝光率高引起注意  |   | .759 |   | .186 | .188 |
| a13代言人經常出賽      |   | .700 |   | .228 | .231 |
| a11代言人代言的商品吸引購買 |   | .611 |   | .078 | .511 |
| a12代言人負面消息影響支持  |   | .601 |   | .160 | .170 |
| a02代言人運動技巧高超    |   | .208 |   | .870 | .122 |
| a04代言人比賽成績優異    |   | .227 |   | .834 | .114 |
| a03代言人比賽經驗豐富    |   | .185 |   | .832 | .221 |
| a01代言人專業知識豐富    |   | .185 |   | .624 | .375 |
| a06代言人有親和力      |   | .161 |   | .159 | .780 |
| a07代言人舉止優雅      |   | .197 |   | .272 | .707 |
| a09代言人傳達的訊息值得信賴 |   | .436 |   | .076 | .706 |
| a10代言人代言的商品較為安心 |   | .568 |   | .074 | .605 |
| a05代言人外型帥氣      |   | .119 |   | .287 | .528 |

萃取方法:主成分分析。 旋轉方法:旋轉方法:含 Kaiser 常態化的 Varimax法。

a. 轉軸收斂於 5 個疊代。

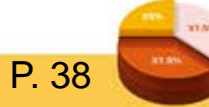

| KMO與Bartlett檢定        |        |          |  |  |  |
|-----------------------|--------|----------|--|--|--|
| Kaiser-Meyer-Olkin 取樣 | 適切性量數。 | .905     |  |  |  |
| Bartlett 的球形檢定 近      | 似卡方分配  | 5433.141 |  |  |  |
| df                    | -      | 120      |  |  |  |
|                       | 著性     | .000     |  |  |  |

L.L.

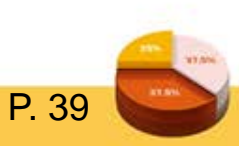

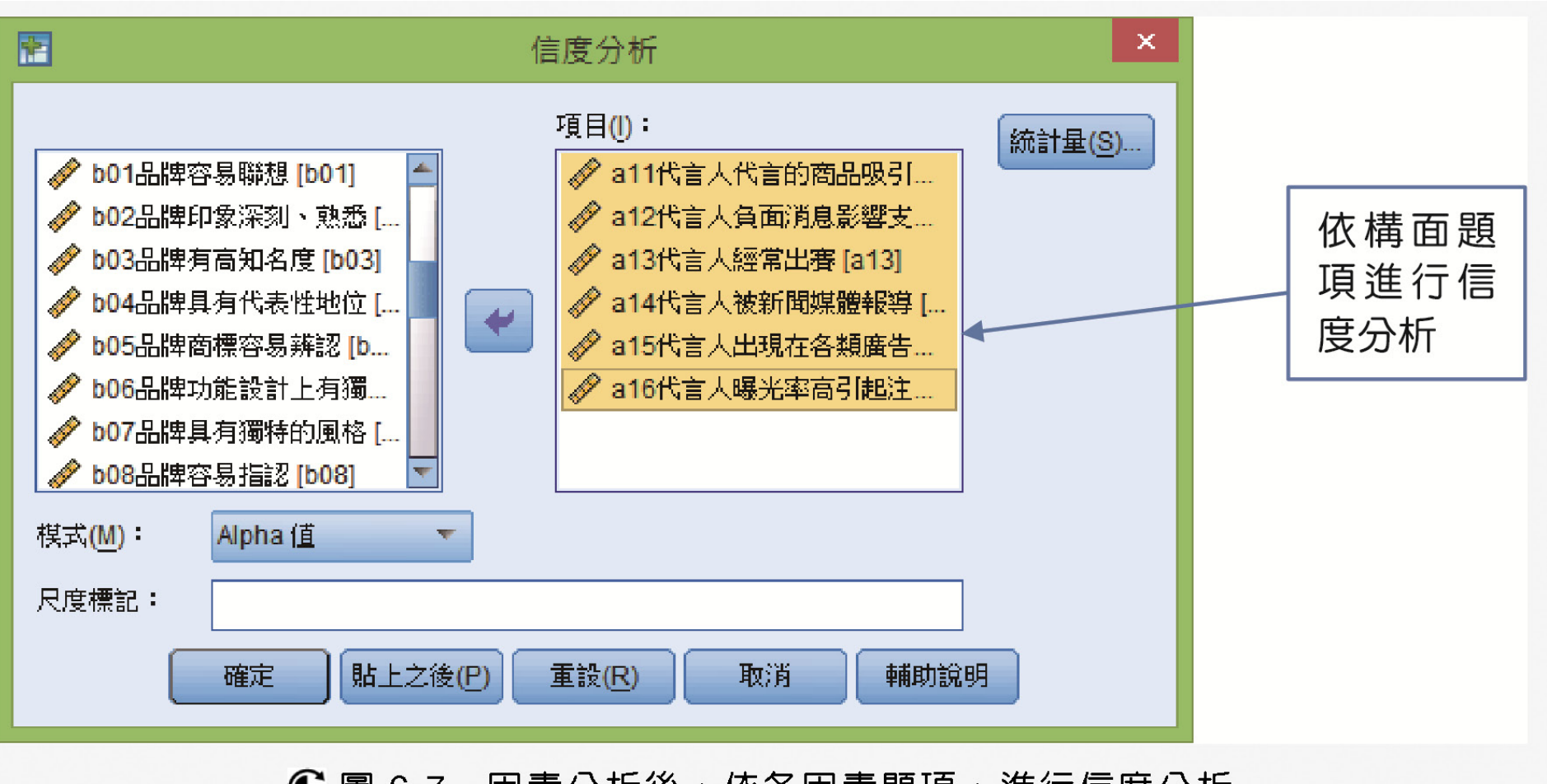

⑥ 圖 6-7 因素分析後,依各因素題項,進行信度分析

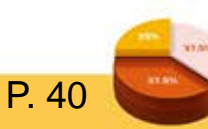

# ➤ 研究者可依同一因素,各題項之共同意涵,將因素命 名。並將重要數據整合在同一表格,簡化數據報表的 繁瑣性。

> 因已明確區分為三個因素,所以每個因素都要個別進行信度分析,並將因素分析多項重要數據整合在同一表格,如下一頁所示。

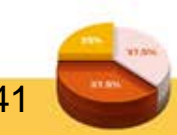

代言人可信度因素分析表

| 因素名稱                       | 題項與題目                 | 因素負荷量 | 特徵値   | 解釋變<br>異量 | 累積解釋<br>變異量 | 信度<br>分析 |
|----------------------------|-----------------------|-------|-------|-----------|-------------|----------|
| 因素一<br>(參酌左列題項<br>意涵,自行命名) | a15 代言人出現在各<br>類廣告之中  | .781  |       |           |             |          |
|                            | a14 代言人被新聞媒<br>體報導    | .773  |       |           |             | 0.860    |
|                            | a16 代言人曝光率高<br>引起注意   | .759  | 6.691 | 44.069    | 44.069      |          |
|                            | a13 代言人經常出賽           | .700  |       |           |             |          |
|                            | a11 代言人代言的商<br>品吸引購買  | .611  |       |           |             |          |
|                            | a12 代言人負面消息<br>影響支持   | .601  |       |           |             |          |
| 因素二<br>(參酌左列題項             | a02 代言人運動技巧<br>高超     | .870  |       |           |             |          |
| 意涵,自行命名)                   | a04 代言人比賽成績<br>優異     | .834  | 1.745 | 11.663    | 56.242      | 0.871    |
|                            | a03 代言人比賽經驗<br>豐富     | .832  |       |           |             |          |
|                            | a01 代言人專業知識<br>豐富     | .624  |       |           |             |          |
| 因素三                        | a 06 代言人有親和力          | .780  |       |           |             |          |
| (參酌左列題項                    | a 07 代言人舉止優雅          | .707  |       |           |             |          |
| 意涵,自行命名)                   | a 09 代言人傳達的訊<br>息值得信賴 | .706  | 1.160 | 7.731     | 63.973      | 0.806    |
|                            | a 10 代言人代言的商<br>品較為安心 | .605  |       |           |             |          |
|                            | a 05 代言人外型帥氣          | .528  |       |           |             |          |

P. 42

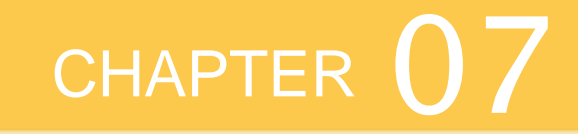

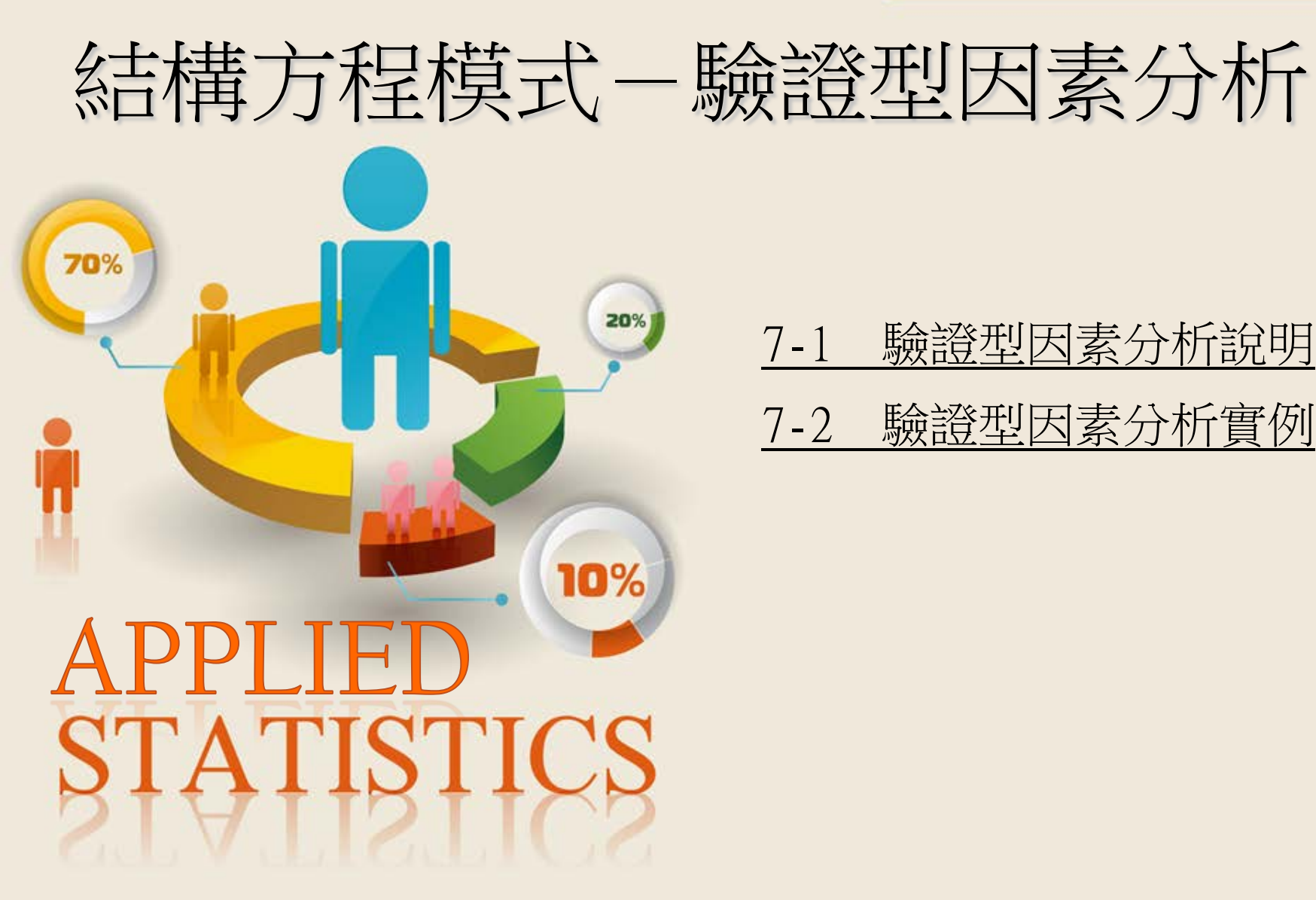

# 7-1 | 驗證型因素分析說明

本書第六章的主題是探索型因素分析(exploratory factor analysis, 簡稱EFA),適用於量表是非結構性的 ,但若量表已是結構性的如表7-1,就要用驗證型因素 分析,若使用探索型因素分析,可能會錯置原來構性 的量表,在論文寫作上,要特別留意因素分析使用的 型態。

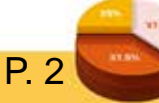

▶ 驗證性因素分析(CFA)通常是有理論或前人的研究成 果為依據,所以驗證性因素分析已經事先規劃好了, 例如:(1)因素的數量;(2)因素與題項之間的關係,所 以驗證性因素分析就是依據研究者所收集到的資料, 「驗證」你所收集到的資料是不是與之前研究一樣有 相同的factor。以下範例是代言人可信度結構性的量表 ,是參考以往學者的研究整理而成,問卷回收後,就 需要使用驗證型因素分析(confirmatory factor analysis ,簡稱CFA),來確認問卷的信度與效度是否恰當。

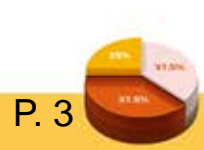
### - 表 7-1 代言人可信度衡量構面與問項

| 構面  | 問    項                                         |
|-----|------------------------------------------------|
| 專業性 | 1. 我認為專業知識豐富的選手才夠資格當代言人。                       |
|     | 2. 我認為運動技巧高超的選手才夠資格當代言人。                       |
|     | 3. 我認為比賽經驗豐富的選手才夠資格當代言人。                       |
|     | 4. 我認為比賽成績優異的選手才夠資格當代言人。                       |
| 吸引力 | 5. 我覺得運動選手代言人外型帥氣,能吸引我的注意。                     |
|     | <ol> <li>6. 我覺得運動選手代言人很有親和力,讓我願意接近。</li> </ol> |
|     | 7. 我覺得運動選手代言人舉止優雅有魅力,令人喜愛。                     |
|     | 8. 我覺得運動選手代言人的行事風格,和我非常相似。                     |
| 可靠性 | 9. 形象好的運動選手所傳達的訊息,較值得我們信賴。                     |
|     | 10.形象好的運動選手所代言的商品,會讓我較為安心。                     |
|     | 11.形象好的運動選手所代言的商品,較能吸引我購買。                     |
|     | 12.運動選手有負面消息時,會影響我對代言商品的支持。                    |
| 曝光率 | 13.運動選手若經常出賽,較能吸引我購買其代言的商品。                    |
|     | 14.運動選手經常被新聞媒體報導,可以提升其代言效果。                    |
|     | 15.運動選手經常出現在各類廣告之中,可提升代言效果。                    |
|     | 16.曝光率高的運動選手代言的商品,較能引起我的注意。                    |

# 7-2 | 驗證型因素分析實例

▶ CFA也經常配合徑路分析(Path Analysis)/結構方程模 型(Structural Equation Modeling, SEM),所使用的軟體 有AMOS,LISREL等結構方程模式軟體,在此軟體之 下,又有二階驗證型因素分析或一階(巢式)驗證型 因素分析等不同的方式,本書是利用AMOS軟體,繪 製表7-1量表構面與題項的對應架構圖(採一階驗證型 因素分析),繪圖的重點如下:

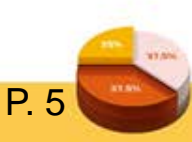

- ▶ 1. 方形圖形代表可觀察變項,所對應的各題項,都要 在SPSS對應的資料檔中呈現(如[資料檔:範例7-1]及 附錄一問卷)。
- ▶ 2. 橢圓圖形代表潛在的研究構面(不能出現在SPSS 對應的資料檔中),一階驗證型因素分析需兩兩連結 雙箭頭(代表兩兩構面有相關),每一構面對應的題 組,要有一題設定為參照指標,係數設為1(如圖7-1))。

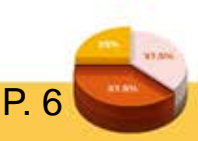

# ▶ 3.每一題項也都要配與誤差項(用圓形圖形繪製), 圓形、橢圓形的資料代碼不能出現在SPSS對應的資料 檔中,所以SPSS資料編碼及AMOS圖形檔的對應關係 ,要別留意是否正確,若對應關係不正確,AMOS會 出現錯誤訊息,而無法完成驗證型因素分析。

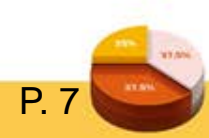

- > 進行驗證型因素分析,有下列幾項步驟:
- ▶ 1. 在AMOS繪製一階驗證型因素分析架構圖。
- ▶ 2. 選取SPSS資料檔。
- ▶ 3. 勾選輸出資料。
- ▶ 4. 計算分析。
- > 5. 分析資料。
- ▶ 6. 修正模式。
- ▶ 7. 計算組成信度。
- ▶ 8. 在SPSS建立構面資料。

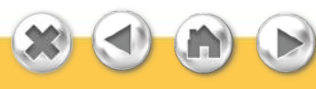

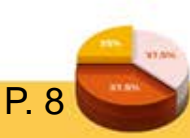

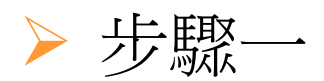

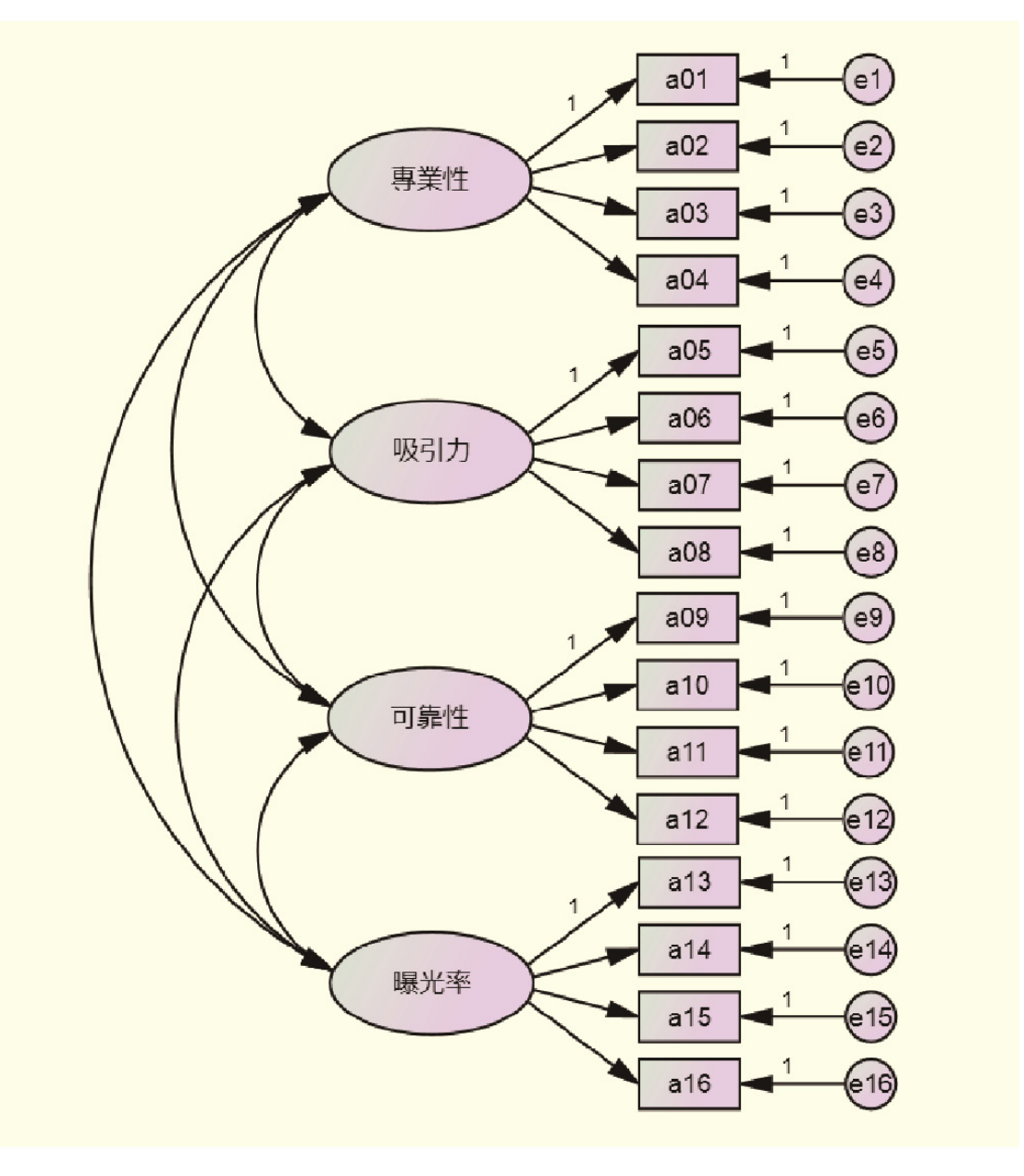

ⓒ圖 7-1 繪製一階驗證型因素分析架構圖(代言人可信度)

10,000

P. 9

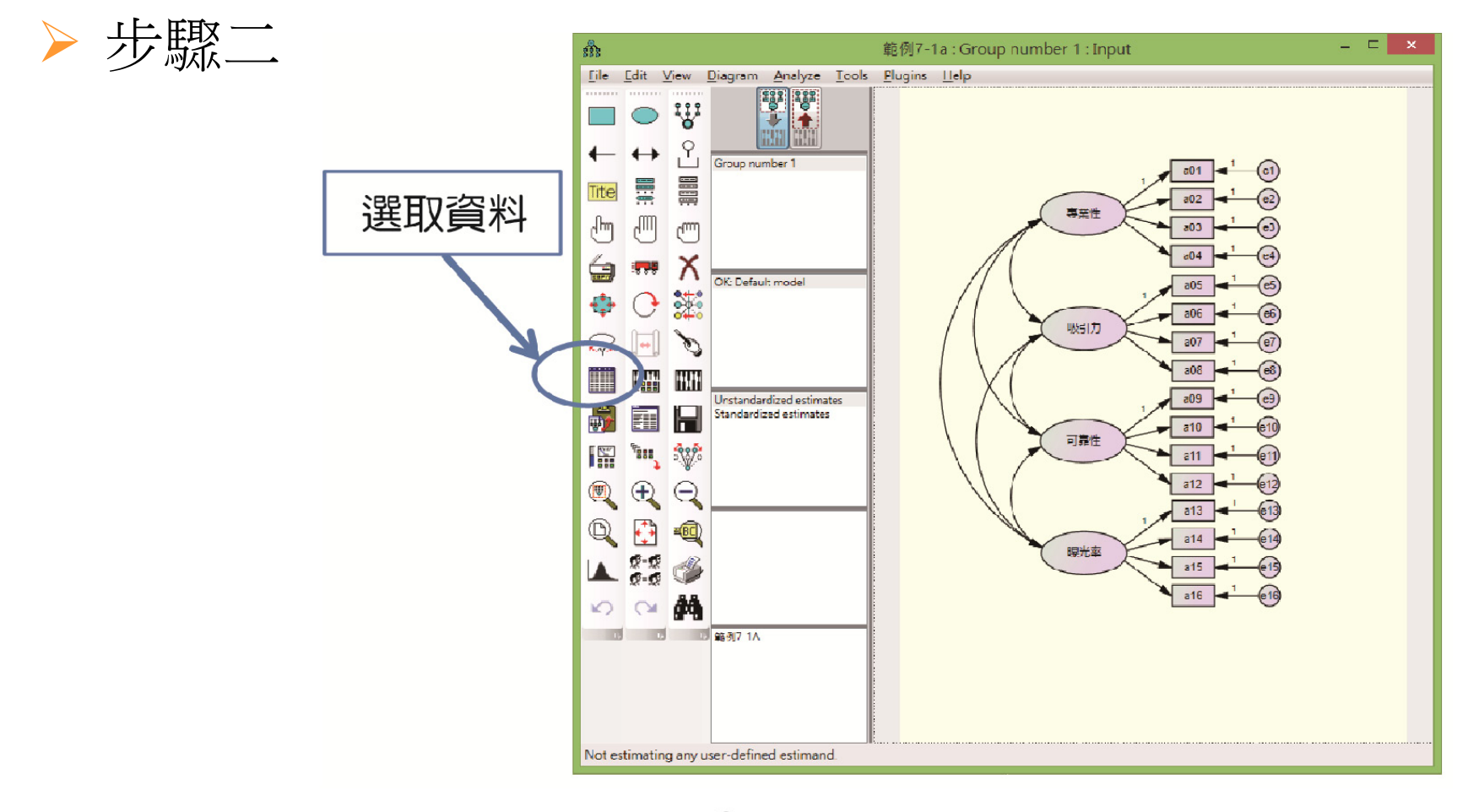

€ 圖 7-2 選取資料

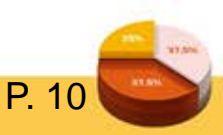

|                                                                                                    | Data Files             |                   |             |  |  |  |  |  |
|----------------------------------------------------------------------------------------------------|------------------------|-------------------|-------------|--|--|--|--|--|
| Group Name         File         Variable         Value         N           Group number 1         範例7-1.sav         30/30 |                        |                   |             |  |  |  |  |  |
| 1                                                                                                    | File Name              | Working File      | Help        |  |  |  |  |  |
|                                                                                                    | View Data              | Grouping Variable | Group Value |  |  |  |  |  |
|                                                                                                    | ОК                     |                   | Cancel      |  |  |  |  |  |
|                                                                                                    | Allow non-numeric data |                   |             |  |  |  |  |  |
|                                                                                                    |                        |                   |             |  |  |  |  |  |

⑥ 圖 7-3 開啟範例 7-1, SPSS 資料檔

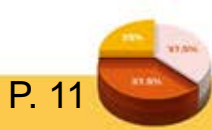

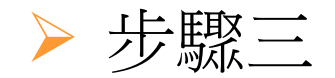

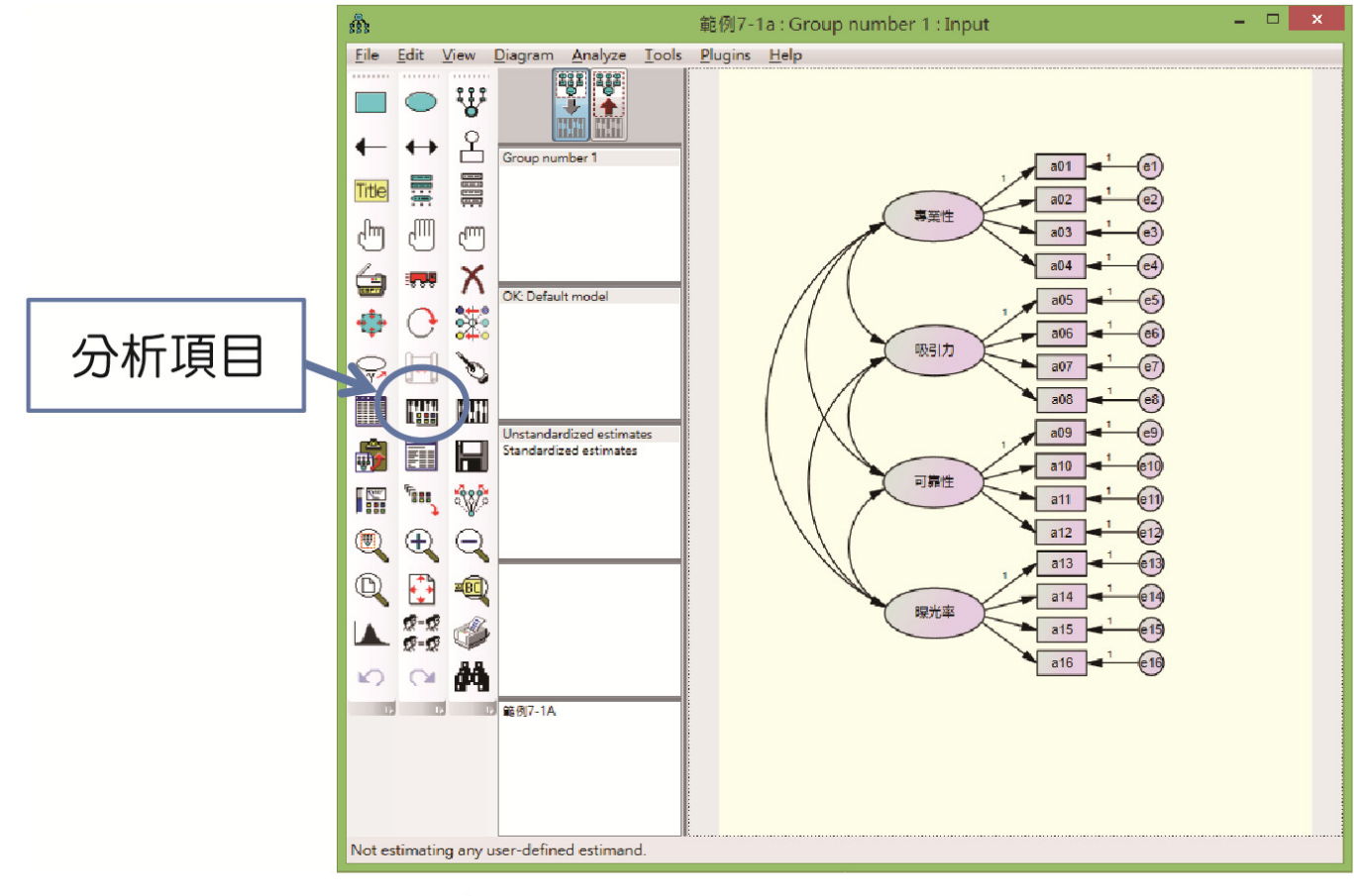

€ 圖 7-4 點選分析項目

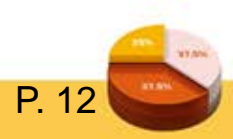

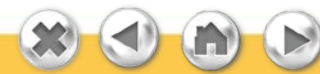

| Analysis P                          | roperties ? ×                             |
|-------------------------------------|-------------------------------------------|
| Estimation Numerical Bias Uutput Bo | otstrap   Permutations   Random #   Title |
| Minimization history                | 🔲 Indirect, direct & total effects        |
| Stan lardized estimates             | Eactor score weights                      |
| Squared multiple contelations       | Covariances of estimates                  |
| 🗖 Sample moments                    | Conclations of estimates                  |
| Implied moments                     | Critical ratios for <u>differences</u>    |
| 🗖 All implied moments               | Tests for <u>n</u> ormality and outliers  |
| 🗖 Residual moments                  | Observed information matrix               |
| Modification indices                | 4 Threshold for modification indices      |
|                                     |                                           |

🕃 圖 7-5 勾選分析項目

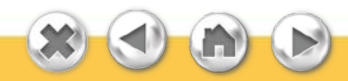

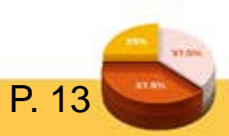

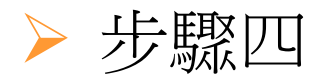

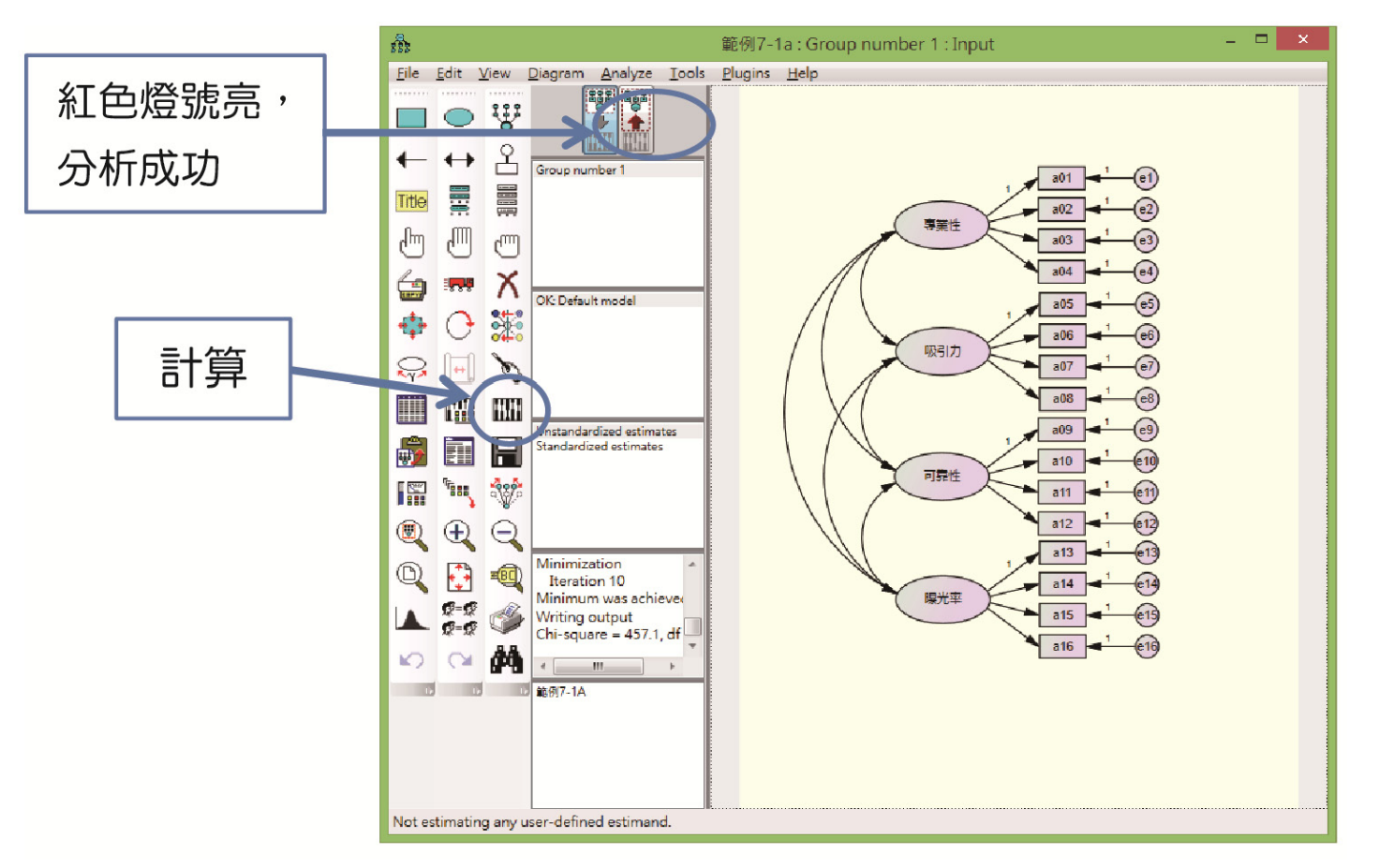

🕃 圖 7-6 點選計算

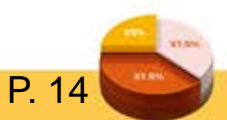

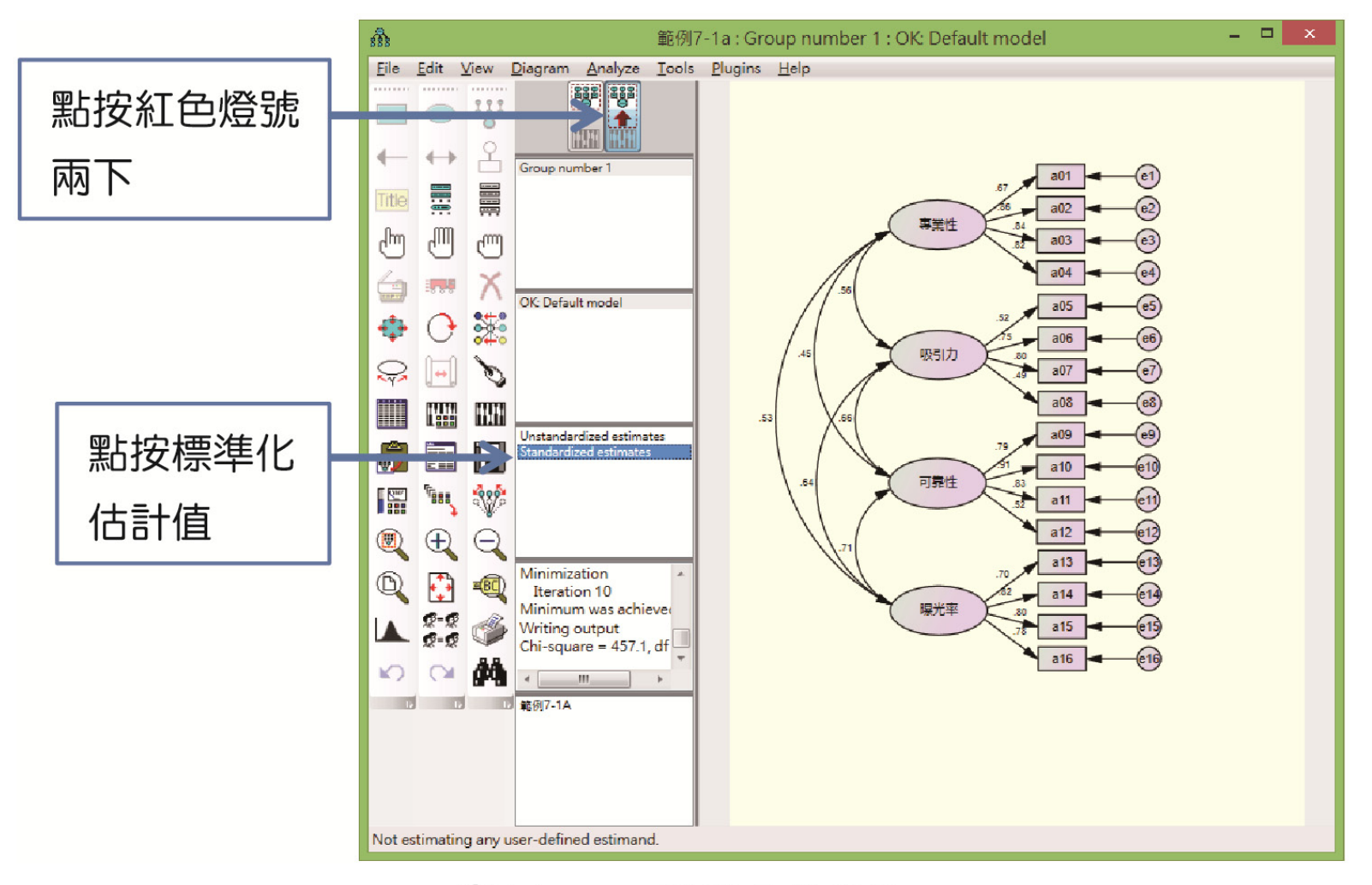

ⓒ圖 7-7 點選分析係數

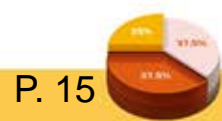

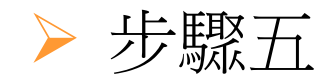

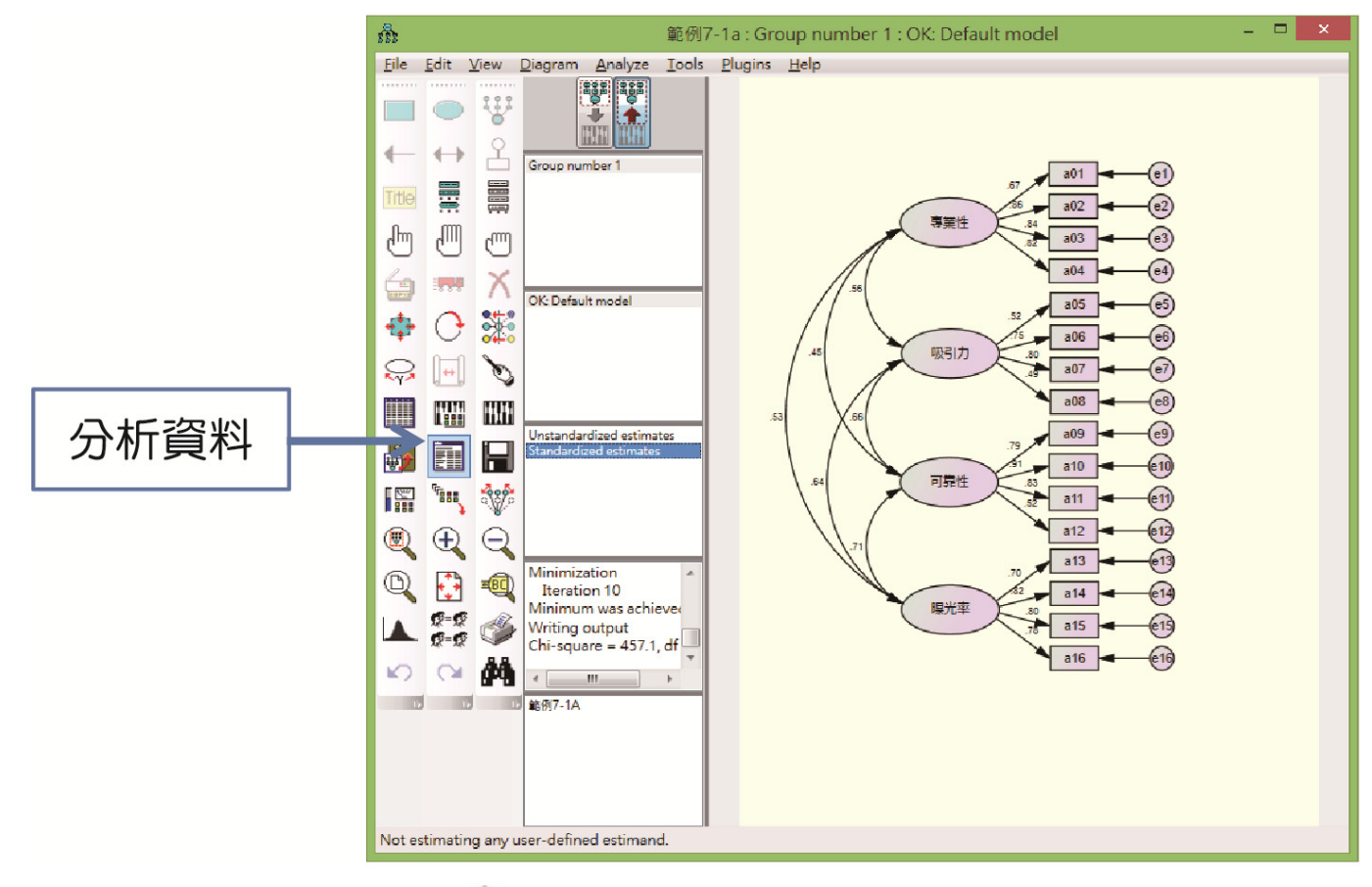

€ 圖 7-8 點選分析資料

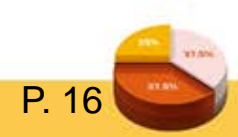

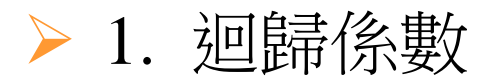

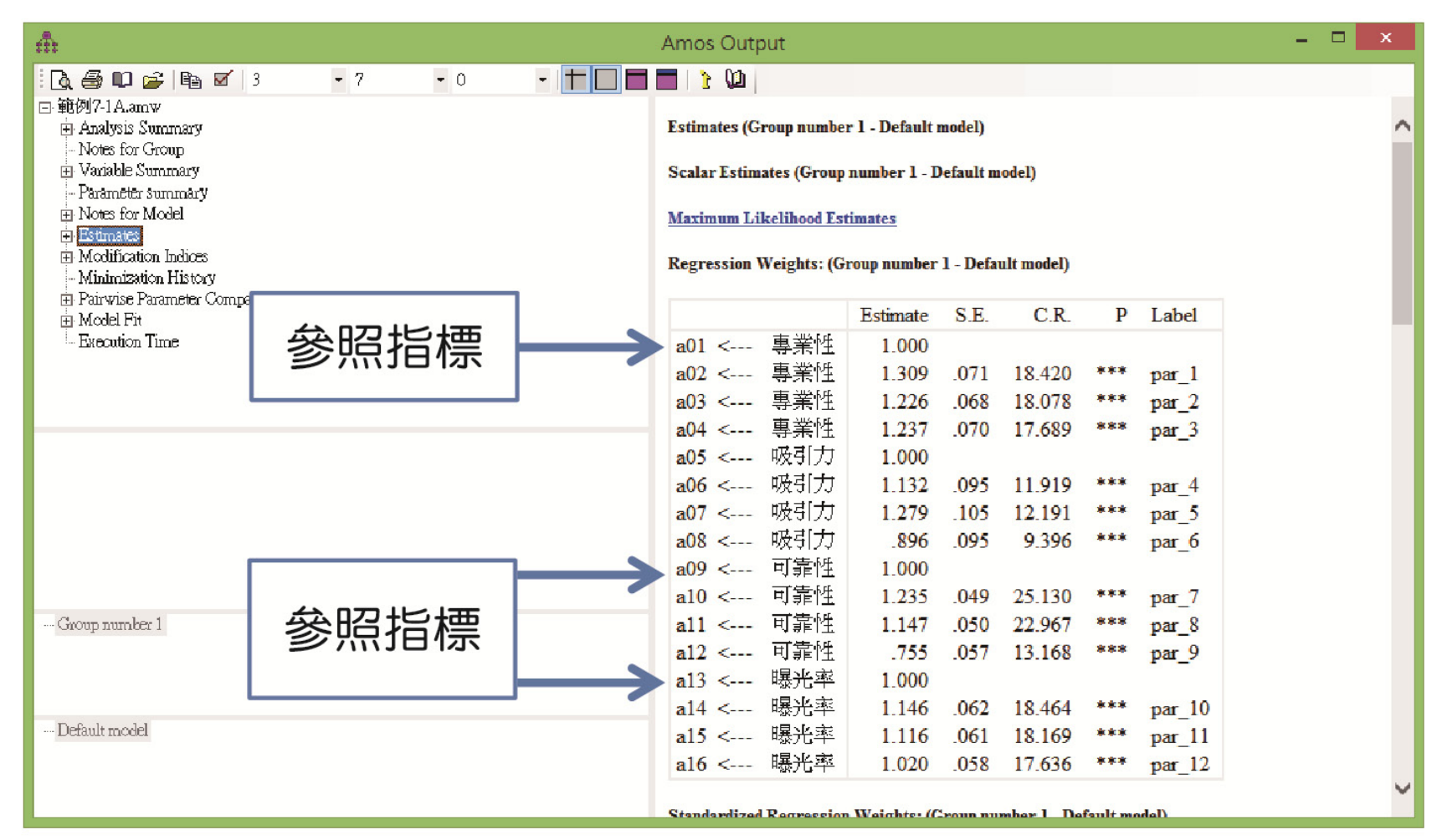

🕼 🗟 7-9 估計值資料(非標準化係數)

## > 標準化迴歸係數(因素負荷量),有些學者主張需大 於0.6,部分學者認為大於0.5即可。

| ŵ                                          |                      |   | Amos Output             |                  |                          |             |        |        | <br>× |
|--------------------------------------------|----------------------|---|-------------------------|------------------|--------------------------|-------------|--------|--------|-------|
| : 🖪 🖨 📭 🚅   🖻 🗹   3                        | • 7 • 0 • <b>+</b> [ |   | 🗖 👔 ն 🚺                 |                  |                          |             |        |        |       |
| ⊡ 範例7-1A.amw<br>由 Analysis Summary         |                      |   | Standardized Regression | Weights: (Gro    | u <mark>p numbe</mark> r | l - Default | model) |        | ~     |
| → Notes for Group<br>→ Variable Summary    |                      |   |                         | Estimate         |                          |             |        |        |       |
| Parameter summary                          |                      |   | a01 < 專業性               | .667             |                          |             |        |        |       |
|                                            |                      |   | a02 < 專業性               | .863             |                          |             |        |        |       |
| Modification Indices                       |                      |   | a03 < 專業性               | .840             |                          |             |        |        |       |
| - Minimization History                     |                      |   | a04 < 專業性               | .816             |                          |             |        |        |       |
| Pairwise Parameter Comparisons ➡ Model Fit |                      |   | a05 < 吸引力               | .522             |                          |             |        |        |       |
| Execution Time                             |                      |   | a06 < 吸引力               | .745             |                          |             |        |        |       |
|                                            |                      |   | a07 < 吸引力               | .796             |                          |             |        |        | - 1   |
|                                            | 係數要大                 |   | a08 < 吸引力               | .493             |                          |             |        |        | - 1   |
|                                            |                      |   | au9 < 可靠性               | .793             |                          |             |        |        | - 1   |
|                                            | 松იг・                 |   | a10 < 可靠性               | .906             |                          |             |        |        |       |
|                                            | リミ 0.5 ′             |   | al1 <                   | .831             |                          |             |        |        |       |
|                                            |                      |   | al2 < 可靠性               | .519             |                          |             |        |        | - 1   |
|                                            | │ 刪除 a08 │           |   | a13 < 曝光率               | .697             |                          |             |        |        |       |
|                                            |                      |   | al4 < 曝光率               | .820             |                          |             |        |        |       |
|                                            |                      |   | a15 < 曝光率               | .804             |                          |             |        |        |       |
| Group number 1                             |                      |   | al6 < 曝光率               | .777             |                          |             |        |        |       |
|                                            |                      |   | Covariances: (Group num | ıber 1 - Default | model)                   |             |        |        |       |
| Default model                              |                      |   |                         | Estimate         | S.E.                     | C.R.        | Р      | Label  |       |
|                                            |                      |   | 專業性 <> 曝光               | 率 .236           | .027                     | 8.889       | ***    | par_13 |       |
|                                            |                      |   | 吸引力 <> 曝光               | 率 .221           | .026                     | 8.554       | ***    | par_14 |       |
|                                            |                      | _ | 可靠性 <> 曝光               | 率 .323           | .029                     | 11.117      | ***    | par_15 |       |

🕃 圖 7-10 標準化估計值資料

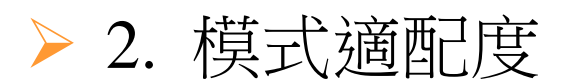

| -fft                                                                          | Amos Output                 |               |             |               |             |         | - 🗆 | × |
|-------------------------------------------------------------------------------|-----------------------------|---------------|-------------|---------------|-------------|---------|-----|---|
| B. ⊕ C B Z 3 - 7 - 0 - †                                                      |                             |               |             |               |             |         |     |   |
| □ 範例7-1A.amw<br>由 Analysis Summary<br>- Notes for Group<br>由 Variable Summary | Model Fit Summary           |               |             |               |             |         |     | ^ |
| - Parameter summary                                                           |                             |               |             |               |             |         |     |   |
| Estimates                                                                     | Model                       | NPAR          | CI          | MIN I         | OF P        | CMIN/DF |     |   |
| Modification Indices                                                          | Default model               | 38            | 457         | .111          | 98 .000     | 4.664   |     |   |
| Pairwise Parameter Comparisons                                                | Saturated model             | 136           |             | .000          | 0           |         |     |   |
| 🗇 Model Fit                                                                   | Independence model          | 16            | 5486        | 168 1         | 20 .000     | 45.718  |     |   |
| - Execution Time                                                              | RMR, GFI                    |               |             |               |             |         |     |   |
|                                                                               | Model                       | RMR           | GFI         | AGFI          | PGFI        |         |     |   |
|                                                                               | Default model               | .052          | .915        | .882          | .660        |         |     |   |
|                                                                               | Saturated model             | .000          | 1.000       |               |             |         |     |   |
|                                                                               | Independence model          | .339          | .287        | .192          | .253        |         |     |   |
|                                                                               | <b>Baseline Comparisons</b> |               |             |               |             |         |     |   |
| Group number 1                                                                | Model                       | NFI<br>Delta1 | RFI<br>tho1 | IFI<br>Delta2 | TLI<br>rho2 | CFI     |     |   |
|                                                                               | Default model               | .917          | .898        | .933          | .918        | .933    |     |   |
|                                                                               | Saturated model             | 1.000         |             | 1.000         |             | 1.000   |     |   |
| Default readed                                                                | Independence model          | .000          | .000        | .000          | .000        | .000    |     |   |
| Dergon unore                                                                  | Parsimony Adjusted Meas     | ures          |             |               |             |         |     |   |
|                                                                               | 36.11                       |               |             |               | T-T         |         |     |   |

€ 圖 7-11 標準化估計值資料

### 表 7-2 驗證型因素分析適配度指標彙整表

| 衡量指標                            |                             |                | 理想評鑑結果 |
|---------------------------------|-----------------------------|----------------|--------|
|                                 |                             | X <sup>2</sup> | 越小越好   |
|                                 |                             | χ²/df          | ≦3     |
|                                 | 絕對適配指標                      | RMR            | ≦0.05  |
|                                 | (absolute fit               | GFI            | ≥0.90  |
|                                 | measurement)                | SRMR           | ≤0.05  |
| 整體模式適配度<br>(overall model fit ) |                             | RMSEA          | ≦0.05  |
|                                 |                             | AGFI           | ≧0.80  |
|                                 | 增值適配指標<br>(incremental fit  | NFI            | ≧0.90  |
|                                 |                             | NNFI           | ≧0.90  |
|                                 | measurement)                | CFI            | ≥0.90  |
|                                 | 絕對適配指標<br>(parsimonious fit | PNFI           | >0.50  |
|                                 | measurement)                | PGFI           | >0.50  |
| 模式內在結構適配度                       | F.                          | CR(組成信度)       | >0.60  |
| (incremental fit mea            | asurement)                  | AVE            | >0.50  |

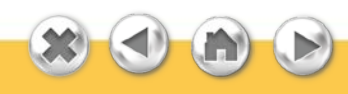

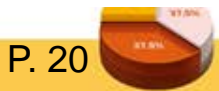

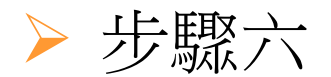

## ▶ 1. MI值(誤差項部分)

| n.                                                                                                    | Amos Output                                           | × |
|----------------------------------------------------------------------------------------------------|-------------------------------------------------------|---|
| i 🗋 🖨 📭 🖻 🖬 🗹 3 🔹 7 🔹 0                                                                                           | -   🕇 🔲 🗖   🦹 🛍                                       |   |
| <ul> <li>● 範例7-1A.amw</li> <li>● Analysis Summary</li> <li>Notes for Group</li> <li>● Variable Summary</li> </ul> | Modification Indices (Group number 1 - Default model) | ^ |
| Parameter summary<br>P Notes for Model<br>P Feinester                                                             | M.I. Par Change                                       |   |
| H Modification Indices                                                                                            | e15 <> e16 7.472 .038                                 |   |
| - Minimization History                                                                                            | e14 <> 可靠性 5.681030                                   |   |
|                                                                                                    | e14 <> e15 4.796 .030                                 |   |
| Execution Time                                                                                                    | e13 <> 曝光率 17.276059                                  |   |
|                                                                                                    | e13 <> 可靠性 16.287 .060                                |   |
|                                                                                                    | e13 <> 專業性 4.356 .036                                 |   |
|                                                                                                    | e13 <> e15 13.939063                                  |   |
|                                                                                                    | e12 <> 曝光率 24.232 .087                                |   |
|                                                                                                    | e12 <> 可靠性 15.089071                                  |   |
|                                                                                                    | e12 <> e14 8.871 .062                                 |   |
|                                                                                                    | e12 <> e13 22.824 .118                                |   |
|                                                                                                    | el1 <> 曝光率 5.906 .029                                 |   |
|                                                                                                    | e11 <> 吸引力 5.382025                                   |   |
| Group number 1                                                                                                    | e11 <> e13 16.751 .069                                |   |
|                                                                                                    | e10 <> 曝光率 7.125028                                   |   |
|                                                                                                    | e10 <> 可靠性 10.329 .032                                |   |
|                                                                                                    | e10 <> 吸引力 6.202023                                   |   |
| ···· Default model                                                                                                | e10 <> e14 7.187033                                   |   |
|                                                                                                    | e10 <> e12 4.363037                                   |   |
|                                                                                                    | e10 <> e11 4.373 .024                                 | ~ |
|                                                                                                    | > 川靠性 5147 - 027                                      |   |

### ⑥ 圖 7-12 MI 值(誤差項部分)

## ▶ 2. MI值(題項部分)

➢ 若MI過高,表示兩個變項間具有相當共同影響來源, 會影響模式是配度(如表7-23),有些學者建議可以 將MI過高的兩個變項,建立相關(書上雙箭頭),就 可以改善適配度,此作法在統計學的觀點是可行的, 但從社會科學研究的觀點,是要觀察變數之間是否有 實質的重疊性,用刪除題項的方式,來改善適配度, 較為合宜。以下表為例,(a01一吸引力)的MI值過 高(34.71),可以删除a01。

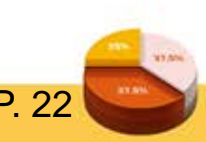

| 888    | Obj                 | ect Prop | erties                  | ? ×         |
|--------|---------------------|----------|-------------------------|-------------|
| Text   | [Parameters] Colors | Format   | Visibility              |             |
| Eont   | size and style ———  |          | - <u>O</u> rientation - |             |
| 14     | 💌 Regular           | -        | Horizontal              | -           |
|        |                     |          |                         |             |
|        |                     |          |                         |             |
| Regres | sio, weight         |          |                         | Set Default |
| 1      |                     |          |                         | Undo        |

⑥ 圖 7-13 將迴歸權重設為 1

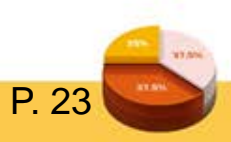

删除a01,也會刪除路徑上的參照指標,可以在a02的 路徑上,按右鍵,並點選parameter,再將迴歸權重設 為1(如圖7-12)。刪除a01後,再重新進行步驟四( 計算分析),再檢視適配度指標以否達參考標準值, 若大多的適配度指標未達標準,就必須再檢視題項部 分的MI值,看是否還有其他MI值過高的題項,如此 逐步檢視,再計算分析,就可完成驗證型因素分析( 如圖7-14、表7-4)。

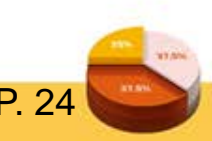

| n.                                                                                                    | Amos Output                                                                                                    | - 🗆 🗙 |
|----------------------------------------------------------------------------------------------------|----------------------------------------------------------------------------------------------------|-------|
| <ul> <li>● 範例7-1A.amw</li> <li>● Analysis Summary</li> <li>Notes for Group</li> <li>● Variable Summary</li> <li>Parameter summary</li> <li>● Notes for Model</li> <li>● Estimates</li> <li>● Modification Indices</li> <li>Minimization History</li> <li>● Pairwise Parameter Comparisons</li> <li>● Model Fit</li> <li>Execution Time</li> </ul> | a09 <       a01       4.009       .044         a08 <       a13       8.040       .102         a08 <       a12       12.005       .117         a08 <       a02       5.973       .080         a06 <       專業性       5.297      085         a06 <       a04       6.567      059         a06 <       a02       13.026      083         a05 <       專業性       6.284       .136         a05 <       a14       5.323       .089         a05 <       a04       5.605       .080         a05 <       a04       5.605       .080 | ^     |
| (a1-吸引力) MI 值過<br>高(34.71),刪除 a1                                                                                                    | a04 < $a11$ $6.190$ $070$ $a04 <$ $a01$ $9.787$ $081$ $a03 <$ $a08$ $6.207$ $065$ $a02 <$ 可靠性 $5.188$ $086$ $a02 <$ 可靠性 $5.657$ $124$ $a02 <$ $a09$ $4.446$ $056$ $a02 <$ $a09$ $14.736$ $110$ $a02 <$ $a09$ $14.736$ $110$ $a02 <$ $a07$ $6.939$ $078$ $a02 <$ $a06$ $16.287$ $126$ $a01 <$ $a06$ $16.287$ $126$ $a01 <$ $a06$ $16.287$ $126$ $a01 <$ $a13$ $5.904$ $.082$ $a01 <$ $a13$ $5.904$ $.082$ $a01 <$ $a12$ $6.868$ $.083$                                                                                    | ~     |

⑥ 圖 7-14 MI 值(題項部分)

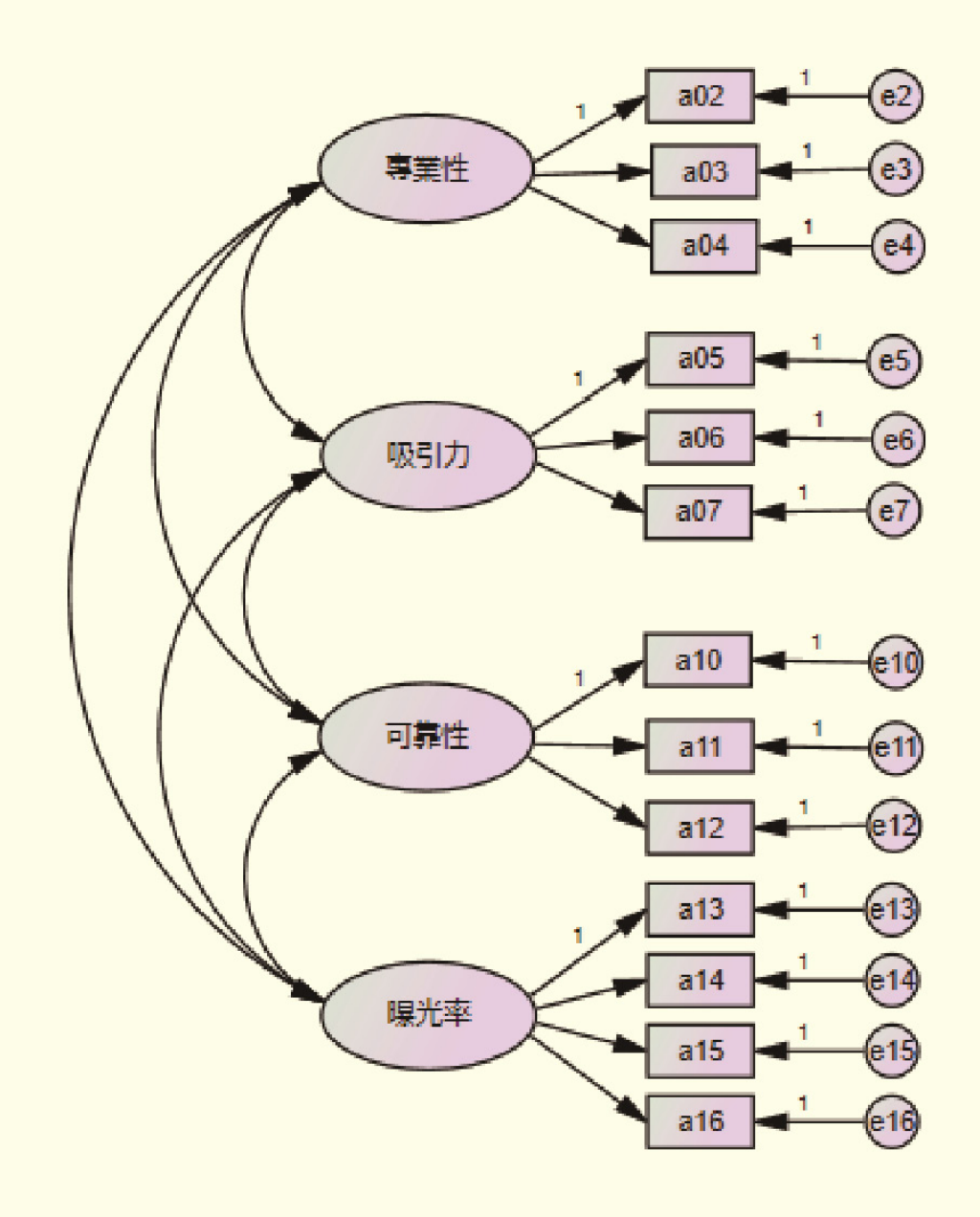

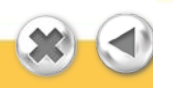

€ 圖 7-15 修正後模式圖

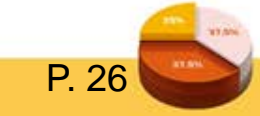

| 適配指標(fit indices)            | 參考標準値 | 統計量   | 結果判斷 |
|------------------------------|-------|-------|------|
| p 值                          | >.05  | .000  | 顯著   |
| 卡方檢定值與自由度的比值( <b>X</b> ²/df) | < 3   | 4.664 | 佳    |
| 適配度指標(GFI)                   | 9.<   | .915  | 佳    |
| 修正後適配度指標(AGFI)               | 9.<   | .882  | 尚可   |
| 基準適配度指標(NFI)                 | 9.<   | .917  | 佳    |
| 非基準適配度指標(TLI)                | >.9   | .918  | 佳    |
| 比較適配度指標(CFI)                 | >.9   | .933  | 佳    |
| 漸近誤差均方根(RMSEA)               | <.08  | .076  | 佳    |
| 殘差均方根(RMR)                   | <.05  | .052  |      |

### 表 7-3 適配度指標彙整(初始模式)

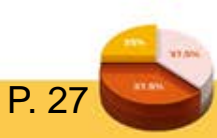

| :#:                                                                                                  |     |               |                    | Amos Output                      |                             |               |                  |              |        | 3    | - 0 |   | × |
|----------------------------------------------------------------------------------------------------|-----|---------------|--------------------|----------------------------------|-----------------------------|---------------|------------------|--------------|--------|------|-----|---|---|
| i 🔃 🚭 🛍 🔐 📴 🖬 🗹 🛛 3                                                                                  | • 7 | • 0           | •   <b>+     =</b> | 🗖 🚹 😳                            |                             |               |                  |              |        |      |     |   |   |
| □ 範例7-1B.amw<br>④ Analysis Summary<br>- Notes for Group<br>❸ Variable Summary<br>- Parameter summary |     |               |                    | Model Fit Summary<br>CMIN        |                             |               |                  |              |        |      |     |   | ^ |
|                                                                                                    |     |               |                    | Model                            | NPAR                        | Cl            | MIN DI           | Р            | CMIN/D | F    |     |   |   |
| Modification Indices     Minimization History     District Records Comparisons                       |     |               |                    | Default model<br>Saturated model | 32<br>91                    | 214           | 292 59<br>.000 ( | ) .000.<br>) | 3.63   | .632 |     |   |   |
|                                                                                                    |     |               |                    | Independence model               | 13                          | 4271          | .609 78          | .000         | 54.76  | 4    |     |   |   |
| Execution Time                                                                                       |     |               |                    | RMR, GFI                         |                             |               |                  |              |        |      |     |   |   |
|                                                                                                    |     |               |                    | Model                            | RMR                         | GFI           | AGFI             | PGFI         |        |      |     |   |   |
|                                                                                                    |     |               |                    | Default model<br>Saturated model | .043<br>.000                | .951<br>1.000 | .925             | .617         |        |      |     |   |   |
|                                                                                                    |     |               |                    | Independence model               | .343                        | .323          | .210             | .277         |        |      |     |   |   |
|                                                                                                    |     |               |                    | Baseline Comparisons             |                             |               |                  |              |        |      |     |   |   |
| Group number 1                                                                                       |     |               |                    | Model                            | NFI<br>Delta1               | RFI<br>rhol   | IFI<br>Delta2    | TLI<br>rho2  | CFI    |      |     |   |   |
|                                                                                                    |     | Default model | .950               | .934                             | .963                        | .951          | .963             |              |        |      |     |   |   |
|                                                                                                    |     |               |                    | Saturated model                  | 1.000                       |               | 1.000            |              | 1.000  |      |     |   |   |
| Default model                                                                                        |     |               |                    | Independence model               | .000                        | .000          | .000             | .000         | .000   |      |     |   |   |
|                                                                                                    |     |               |                    | Parsimony-Adjusted Measu         | Parsimony-Adjusted Measures |               |                  |              |        |      |     |   | ~ |
|                                                                                                    |     |               |                    | 11.11                            | DD ATT                      | 0 131         | EL DOL           | т            |        |      |     | - |   |

€ 圖 7-16 修正後模式適配度指標

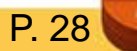

| 適配指標(fit indices)            | 參考標準值 | 統計量   | 結果判斷 |
|------------------------------|-------|-------|------|
| p 值                          | >.05  | .000  | 顯著   |
| 卡方檢定值與自由度的比值( <b>X</b> ²/df) | < 3   | 3.632 | 佳    |
| 適配度指標(GFI)                   | >.9   | .951  | 佳    |
| 修正後適配度指標(AGFI)               | >.9   | .925  | 佳    |
| 基準適配度指標(NFI)                 | >.9   | .950  | 佳    |
| 非基準適配度指標(TLI)                | >.9   | .951  | 佳    |
| 比較適配度指標(CFI)                 | >.9   | .963  | 佳    |
| 漸近誤差均方根(RMSEA)               | <.08  | .064  | 佳    |
| 殘差均方根(RMR)                   | <.05  | .043  | 佳    |

### 表 7-4 適配度指標彙整(修正模式)

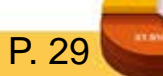

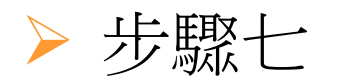

## > 計算組成信度

組成信度是其所有測量變項信度的組成,表示構念指標的內部一致性,信度越高顯示這些指標的內部一致性 性越高,Fornell & Larcker(1981)認為組成信度要大於 0.6,平均變異抽取量(average variance extracted, AVE) 要大於0.5。

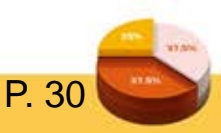

組成信度 
$$r_{TX} = \frac{(\sum 標準化因素負荷量)^2}{(\sum 標準化因素負荷量)^2 + \sum_{\varepsilon_j}}$$

 $\varepsilon_{j=1}$ -指標信度 = 1-(指標之標準化負荷係數)<sup>2</sup>

平均變異抽取量 = 
$$\frac{\sum (標準化因素負荷量^2)}{\sum (標準化因素負荷量^2) + \sum_{\epsilon_j}}$$
 (要大於 0.5)

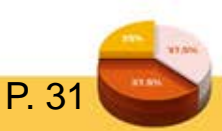

# 「專業性」組成信度 =(0.869+0.823+0.836)<sup>2</sup>/(0.869+0.823+0.836)<sup>2</sup>+ (1-0.869<sup>2</sup>)+(1-0.823<sup>2</sup>)+(1-0.836<sup>2</sup>) =0.8803

# 平均變異抽取量(AVE) =(0.869<sup>2</sup>+0.823<sup>2</sup>+0.836<sup>2</sup>)/(0.869<sup>2</sup>+0.823<sup>2</sup>+0.836<sup>2</sup>)+ (1-0.869<sup>2</sup>)+(1-0.823<sup>2</sup>)+(1-0.836<sup>2</sup>) =0.7105

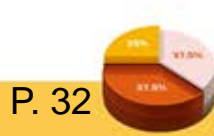

- ➤ AVE是計算潛在變項對各測量項的變異解釋力,若 VE(variance extracted)越高,則表示潛在變項有越高的 信度與收斂效度。
- ➢ 區別效度:每個構面的AVE要大於構面相關係數的平方。

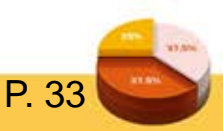

表 7-5 代言人可信度驗證性因素分析結果彙整

| 潛在變項         | 題項  | 標準化<br>因素負荷量 | 組成信度  | 平均變異<br>抽取量 |  |
|--------------|-----|--------------|-------|-------------|--|
| 專業性<br>(aa1) | a02 | .869*        | .8803 | .7105       |  |
|              | a03 | .823*        |       |             |  |
|              | a04 | .836*        |       |             |  |
| 吸引力<br>(aa2) | a05 | .537*        | .7392 | .4921       |  |
|              | a06 | .752*        |       |             |  |
|              | a07 | .789*        |       |             |  |
|              | a10 | .874*        | .8130 | .6019       |  |
| 可靠性<br>(aa3) | a11 | .868*        |       |             |  |
|              | a12 | .537*        |       |             |  |
|              | a13 | .699*        |       |             |  |
| 曝光率          | a14 | .820*        |       |             |  |
| (aa4)        | a15 | .805*        | .8579 | .6024       |  |
|              | a16 | .775*        |       |             |  |

註:\*表示p<.05,達顯著水準。

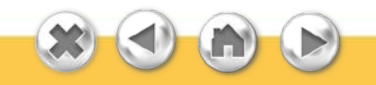

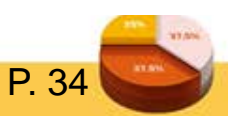

▶ 表7-5因素負荷量均大於0.5,組成信度均大於0.6,所 以一階驗證模式具有收斂效度。平均變異抽取量除了 「吸引力」外,其餘AVE均大於0.5。

表 7-6 代言人可信度各構面區別效度

|     | 專業性   | 吸引力   | 可靠性   | 曝光率   |  |
|-----|-------|-------|-------|-------|--|
| 專業性 | 0.710 |       |       |       |  |
| 吸引力 | 0.326 | 0.492 |       |       |  |
|     | 0.019 | 0.128 | 0.601 |       |  |
| 曝光率 | 0.005 | 0.091 | 0.477 | 0.602 |  |

註: 對角線為各構面的 AVE 值,其餘為構面間的 R<sup>2</sup>值。 對角線的 AVE 值均大於構面間的 R<sup>2</sup>值,所以一階驗證模式具有區別效度。

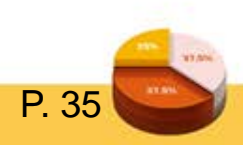

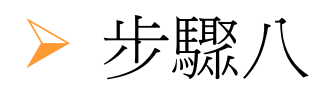

### ➢ 在SPSS建立構面欄位資料

➤ 完成表7-5的數據彙整後,可在範例7-1的SPSS資料檔內,建立專業性、吸引力、可靠性、曝光率等因素( 構面)的欄位,因素資料的建立,要以因素負荷量為 權重加權計算,以下以「可靠性」、「曝光率」因素 SPSS欄位為例,說明因素負荷量權重的計算:

▶ 可靠性

0.537)

 $(aa3) = (a10 \times 0.874 + a11 \times 0.868 + a12 \times 0.537)/(0.874 + 0.868 + a12 \times 0.537)/(0.874 + 0.537)/(0.874 + 0.537)/(0.874 + 0.537$ 

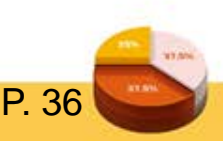

| 11. 1. 1. 1. 1. 1. 1. 1. 1. 1. 1. 1. 1. |                    |                                 |                                      |       |                   |                |       |         |         |                        |
|-----------------------------------------|--------------------|---------------------------------|--------------------------------------|-------|-------------------|----------------|-------|---------|---------|------------------------|
| 檔案(E)                                   | 編 <b>輯(E)</b> 檢視() | <u>(</u> ) 資料 <mark>(D</mark> ) | 轉換(T) 分析(A) 直效行號(M) :                | 流計圖(( | 5) 效用值 <b>(U)</b> | 視窗( <u>W</u> ) | 說明(日) |         |         |                        |
|                                         | 📕 🔒 í              |                                 | ■ 計算變数(C)                            |       | *                 |                | 2     | A<br>14 |         | ABG                    |
| 1:a01                                   |                    | 3.00                            |                                      |       |                   |                |       | 額示      | :36 個變劇 | 数 ( <u></u> , 兵有 36 個) |
|                                         | a01                | a02                             | · 偏移值( <u>F</u> )                    |       | a07               | a08            | a09   | a10     | a11     | a12                    |
| 1                                       | 3.00               | 3. 00                           | ■ 重新編碼成同一變數(S)                       |       | 0 3.00            | 2.00           | 4.00  | 4.00    | 4.00    | 3. 00 📥                |
| 2                                       | 4.00               | 3.00                            | 🏧 重新編碼成不同變數(R)                       |       | 0 4.00            | 2.00           | 5.00  | 4.00    | 4.00    | 5.00                   |
| 3                                       | 5.00               | 3.00                            |                                      |       | 0 3.00            | 3.00           | 5.00  | 3.00    | 3.00    | 3.00                   |
| 4                                       | 4.00               | 3.00                            |                                      |       | 0 4.00            | 3.00           | 4.00  | 4.00    | 4.00    | 4.00                   |
| 5                                       | 4.00               | 3.00                            | Inning                               |       | 0 4.00            | 3.00           | 3.00  | 3.00    | 3.00    | 3.00                   |
| 6                                       | 3.00               | 3.00                            | 🔀 最適 Binning                         |       | 0 3.00            | 2.00           | 3.00  | 3.00    | 3.00    | 4.00                   |
| 7                                       | 2.00               | 2.00                            | 進備建模用的資料(P)                          |       | 0 1.00            | 2.00           | 1.00  | 1.00    | 3.00    | 4.00                   |
| 8                                       | 2.00               | 2.00                            |                                      |       | 0 4.00            | 2.00           | 4.00  | 4.00    | 3.00    | 3.00                   |
| 9                                       | 3.00               | 3.00                            | ■ 等級觀察値(K)                           |       | 0 5.00            | 3.00           | 4.00  | 3.00    | 3.00    | 3.00                   |
| 10                                      | 4.00               | 4.00                            | 🚔 日期和時間精靈(D)                         |       | 0 4.00            | 3, 00          | 4.00  | 3, 00   | 3, 00   | 4.00                   |
| 11                                      | 4.00               | 4.00                            | □□□□□□□□□□□□□□□□□□□□□□□□□□□□□□□□□□□□ |       | 0 4.00            | 3.00           | 3.00  | 4.00    | 4.00    | 3.00                   |
| 12                                      | 4.00               | 3.00                            |                                      |       | 0 4.00            | 1.00           | 5.00  | 4.00    | 3.00    | 2.00                   |
| 13                                      | 3.00               | 3.00                            | ♀!! 置換遺漏值(⊻)                         |       | 0 3.00            | 2.00           | 1.00  | 1.00    | 1.00    | 1.00                   |
|                                         | 1                  | 0.00                            | 🍘 亂數產生器( <u>G</u> )                  |       | 0.00              | 0.00           |       |         | 1 0.0   |                        |
| 資料檢視                                    | 見一變數檢視             |                                 | ■ 執行調査的轉換(T) Ctrl+                   | G     |                   |                |       |         |         |                        |
| 計算變數(C) PASW Statistics 處理器已就緒          |                    |                                 |                                      |       |                   |                |       |         |         |                        |

⑥ 圖 7-17 由轉換−計算變數,建立 SPSS 的欄位

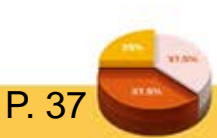

#### 

aa3

若(1)....

#### 計算變數

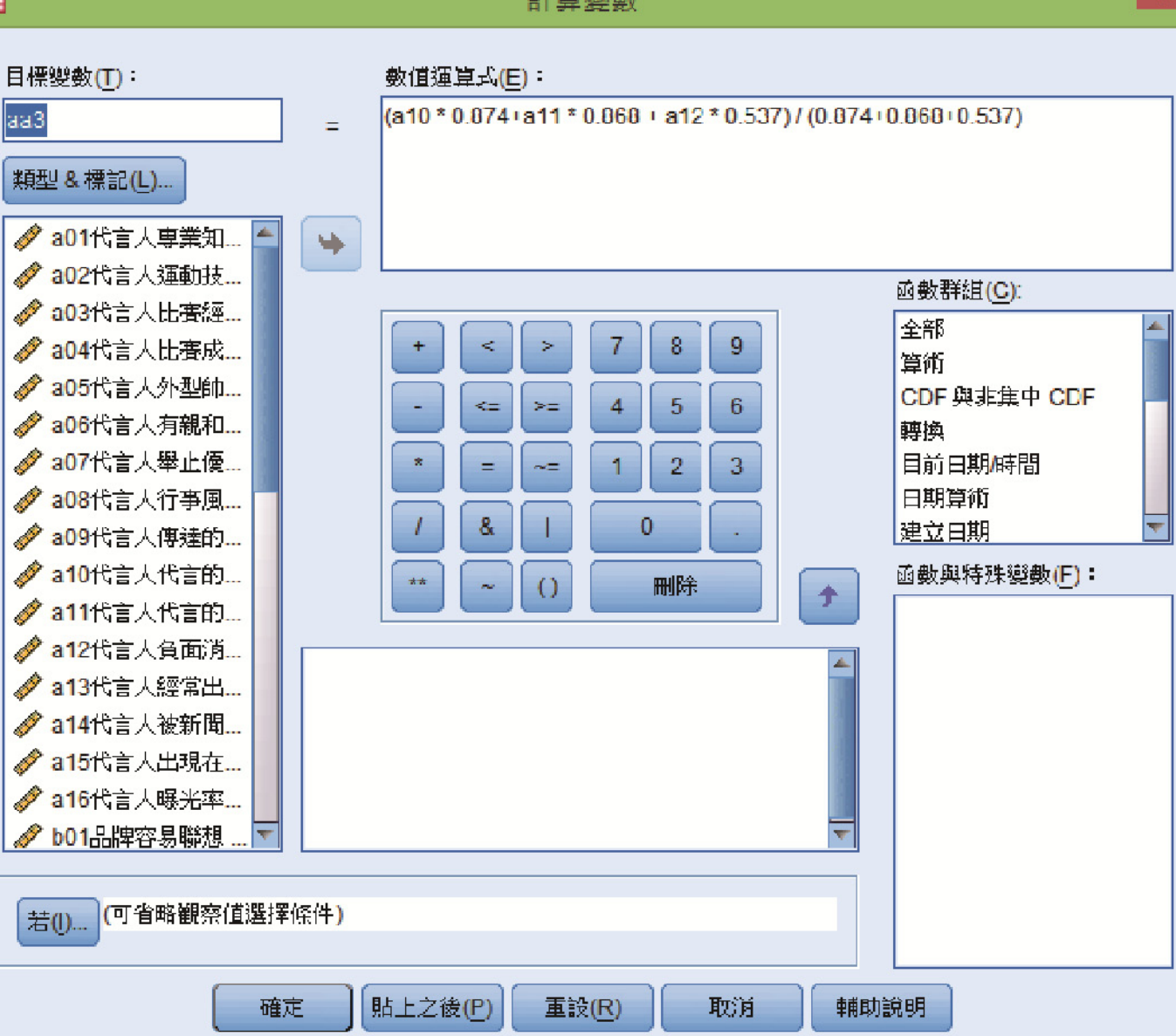

🕼 圖 7-18 「可靠性」因素 SPSS 欄位的建立

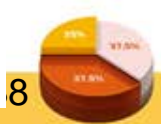

#### 計算變數

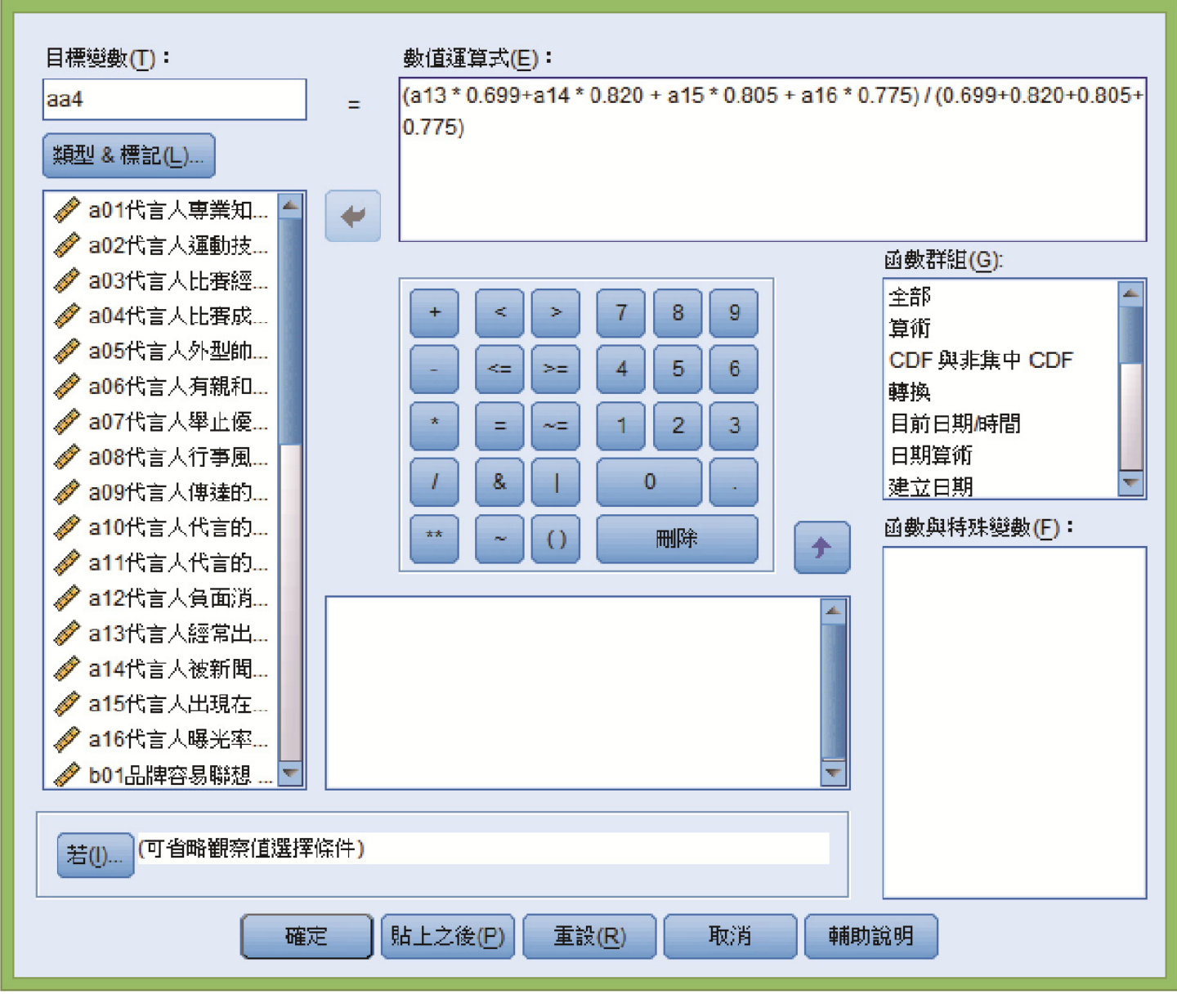

🕃 圖 7-19 「曝光率」因素 SPSS 欄位的建立

#### ÷

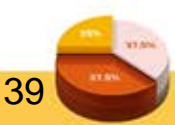
依序完成aa1~aa4因素欄位建立後,另存新檔[資料檔

:範例7-2],此檔案可以做為結構方程模式徑路分

析(第十三章)之用。

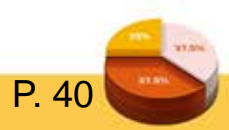